# cisco.

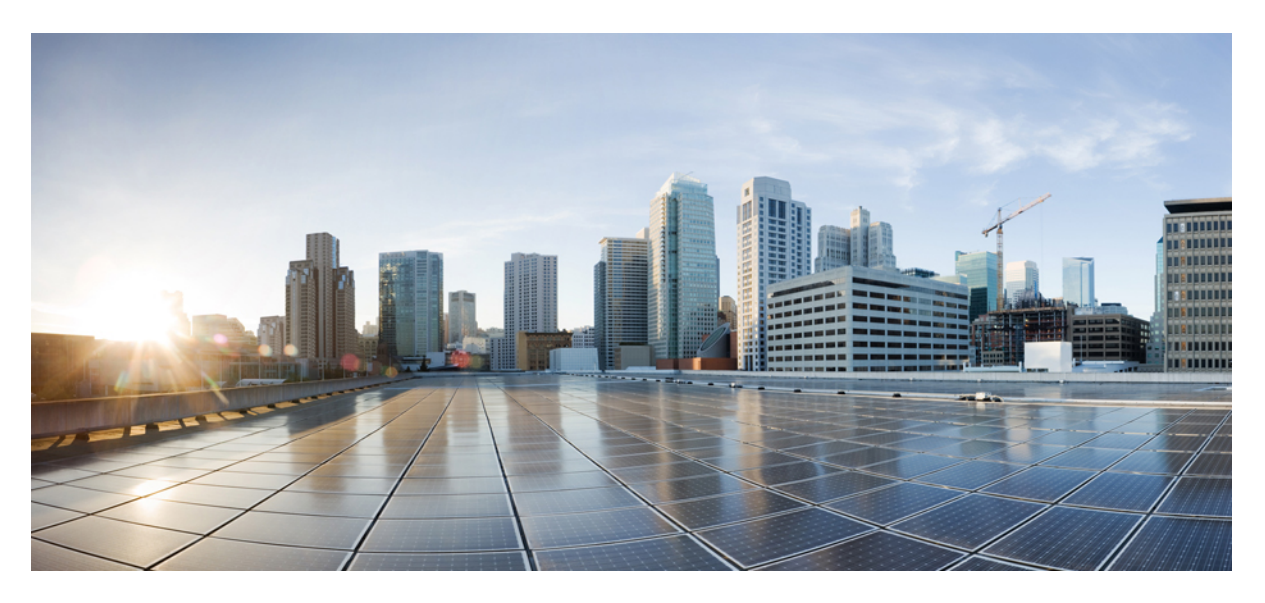

# **Cisco Wireless Phone 800 Series Developer's Guide**

Last Modified: 2023-06-07

### **Americas Headquarters**

Cisco Systems, Inc. 170 West Tasman Drive San Jose, CA 95134-1706 USA http://www.cisco.com Tel: 408 526-4000 800 553-NETS (6387) Fax: 408 527-0883 THE SPECIFICATIONS AND INFORMATION REGARDING THE PRODUCTS IN THIS MANUAL ARE SUBJECT TO CHANGE WITHOUT NOTICE. ALL STATEMENTS, INFORMATION, AND RECOMMENDATIONS IN THIS MANUAL ARE BELIEVED TO BE ACCURATE BUT ARE PRESENTED WITHOUT WARRANTY OF ANY KIND, EXPRESS OR IMPLIED. USERS MUST TAKE FULL RESPONSIBILITY FOR THEIR APPLICATION OF ANY PRODUCTS.

THE SOFTWARE LICENSE AND LIMITED WARRANTY FOR THE ACCOMPANYING PRODUCT ARE SET FORTH IN THE INFORMATION PACKET THAT SHIPPED WITH THE PRODUCT AND ARE INCORPORATED HEREIN BY THIS REFERENCE. IF YOU ARE UNABLE TO LOCATE THE SOFTWARE LICENSE OR LIMITED WARRANTY, CONTACT YOUR CISCO REPRESENTATIVE FOR A COPY.

The following information is for FCC compliance of Class A devices: This equipment has been tested and found to comply with the limits for a Class A digital device, pursuant to part 15 of the FCC rules. These limits are designed to provide reasonable protection against harmful interference when the equipment is operated in a commercial environment. This equipment generates, uses, and can radiate radio-frequency energy and, if not installed and used in accordance with the instruction manual, may cause harmful interference to radio communications. Operation of this equipment in a residential area is likely to cause harmful interference, in which case users will be required to correct the interference at their own expense.

The following information is for FCC compliance of Class B devices: This equipment has been tested and found to comply with the limits for a Class B digital device, pursuant to part 15 of the FCC rules. These limits are designed to provide reasonable protection against harmful interference in a residential installation. This equipment generates, uses and can radiate radio frequency energy and, if not installed and used in accordance with the instructions, may cause harmful interference to radio communications. However, there is no guarantee that interference will not occur in a particular installation. If the equipment causes interference to radio or television reception, which can be determined by turning the equipment off and on, users are encouraged to try to correct the interference by using one or more of the following measures:

- · Reorient or relocate the receiving antenna.
- · Increase the separation between the equipment and receiver.
- · Connect the equipment into an outlet on a circuit different from that to which the receiver is connected.
- · Consult the dealer or an experienced radio/TV technician for help.

Modifications to this product not authorized by Cisco could void the FCC approval and negate your authority to operate the product.

The Cisco implementation of TCP header compression is an adaptation of a program developed by the University of California, Berkeley (UCB) as part of UCB's public domain version of the UNIX operating system. All rights reserved. Copyright © 1981, Regents of the University of California.

NOTWITHSTANDING ANY OTHER WARRANTY HEREIN, ALL DOCUMENT FILES AND SOFTWARE OF THESE SUPPLIERS ARE PROVIDED "AS IS" WITH ALL FAULTS. CISCO AND THE ABOVE-NAMED SUPPLIERS DISCLAIM ALL WARRANTIES, EXPRESSED OR IMPLIED, INCLUDING, WITHOUT LIMITATION, THOSE OF MERCHANTABILITY, FITNESS FOR A PARTICULAR PURPOSE AND NONINFRINGEMENT OR ARISING FROM A COURSE OF DEALING, USAGE, OR TRADE PRACTICE.

IN NO EVENT SHALL CISCO OR ITS SUPPLIERS BE LIABLE FOR ANY INDIRECT, SPECIAL, CONSEQUENTIAL, OR INCIDENTAL DAMAGES, INCLUDING, WITHOUT LIMITATION, LOST PROFITS OR LOSS OR DAMAGE TO DATA ARISING OUT OF THE USE OR INABILITY TO USE THIS MANUAL, EVEN IF CISCO OR ITS SUPPLIERS HAVE BEEN ADVISED OF THE POSSIBILITY OF SUCH DAMAGES.

Any Internet Protocol (IP) addresses and phone numbers used in this document are not intended to be actual addresses and phone numbers. Any examples, command display output, network topology diagrams, and other figures included in the document are shown for illustrative purposes only. Any use of actual IP addresses or phone numbers in illustrative content is unintentional and coincidental.

All printed copies and duplicate soft copies of this document are considered uncontrolled. See the current online version for the latest version.

Cisco has more than 200 offices worldwide. Addresses and phone numbers are listed on the Cisco website at www.cisco.com/go/offices.

The documentation set for this product strives to use bias-free language. For purposes of this documentation set, bias-free is defined as language that does not imply discrimination based on age, disability, gender, racial identity, ethnic identity, sexual orientation, socioeconomic status, and intersectionality. Exceptions may be present in the documentation due to language that is hardcoded in the user interfaces of the product software, language used based on standards documentation, or language that is used by a referenced third-party product.

Cisco and the Cisco logo are trademarks or registered trademarks of Cisco and/or its affiliates in the U.S. and other countries. To view a list of Cisco trademarks, go to this URL: https://www.cisco.com/c/en/us/about/legal/trademarks.html. Third-party trademarks mentioned are the property of their respective owners. The use of the word partner does not imply a partnership relationship between Cisco and any other company. (1721R)

© 2023 Cisco Systems, Inc. All rights reserved.

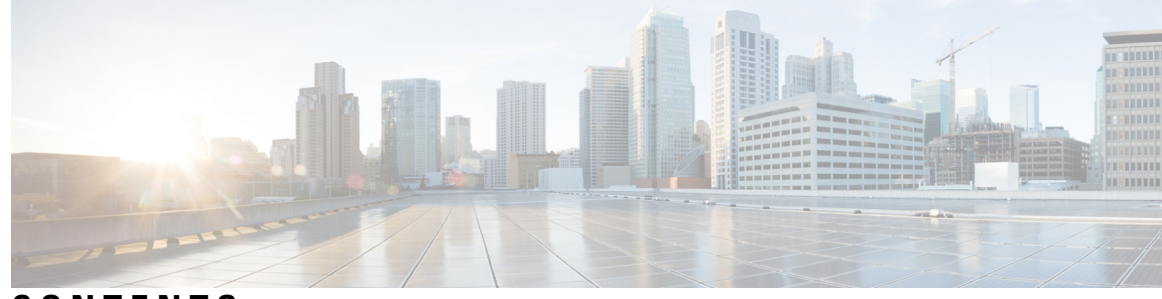

CONTENTS

#### CHAPTER 1

#### API Specification 1

About This Specification 1 The Cisco Library 2 Cisco Libraries in Android Studio 2 Barcode API 2 Supported Symbologies 2 Barcode Data Flow 3 Barcode API 4 Barcode API Guidelines 6 Custom Intents 8 Use Cases 9 Button API 9 Buttons App User Interface 9 Cisco Intents for Buttons App 11 Button API Guidelines 12 Buttons Troubleshooting 13 Miscellaneous 13 Initiating a Call Using Cisco SIP Dialer 14 Google Play Services 14

#### CHAPTER 2

### Web Development 15

Web API 15

Cisco Web API App Interaction with other Android Applications Interaction with Phone Calls Other Browsers That May Be Installed on the Phone

Web Development Overview 16 Using XHTML 17 Your Application and Cisco Wireless Phone 17 Cisco App URLs 18 Cisco Alertview 19 Use Cisco Alertview 20 App URLs Applications 20 Handset Configuration 21 Overview of the Cisco Wireless Phone Web API 21 Push URL 22 Push Data 23 Internal URIs 23 Phone State Polling 23 Event Notification 24 Telephony Integration 25 Telephone Integration URIs 25 Use Push Requests 27 HTTP <URL> Push 27 Data Push of Complex URLs 31 HTML <Data> Push 31 Use Event Notifications 32 Viewing a Personal Alarm Event 33 Viewing an Incoming Call Event 35 Viewing an Outgoing Call Event 36 Viewing a Call State Change Event 38 Viewing a Line Registration Event 41 Viewing a Line Unregistration Event 42 Viewing a Login/Logout Event **43** Phone State Polling 44 Receiving Call Line Information 45 Receiving Device Information 47 Receiving Network Status 48 Write Your Web Application 49 Supported Standards 49

| HTTP Support <b>50</b>                                                |    |
|-----------------------------------------------------------------------|----|
| Use JavaScript DOM Extensions 50                                      |    |
| PolySoftKey 50                                                        |    |
| PolyUri custom DOM extension 52                                       |    |
| Configure the Parameters Required by the Cisco Wireless Phone Web API | 52 |
| Web API Settings 52                                                   |    |
| Web Application Shortcuts Settings 52                                 |    |
| State Polling Settings 53                                             |    |
| Push Settings 53                                                      |    |
| Event Notification Settings 54                                        |    |
| Troubleshooting and Best Practices 55                                 |    |
| Best Practices during Web Application Development 56                  |    |
| Notes on API Security 57                                              |    |
| Testing 57                                                            |    |
| Controlled Test Environment 57                                        |    |
| Test Hardware 58                                                      |    |
| Test Software 58                                                      |    |
| Setup Overview 58                                                     |    |
| PC Setup 59                                                           |    |
| Wireless Phone Setup 59                                               |    |
| Conduct the Test <b>60</b>                                            |    |
| Working System Test <b>60</b>                                         |    |
|                                                                       |    |
| Appendix 61                                                           |    |
| Appendix A: Additional information 61                                 |    |
| Cisco Wireless Phone Web API and Cisco SIP Application Dependencies   | 61 |
| Visual Design Specifications 61                                       |    |
| Determining the Phone Model <b>62</b>                                 |    |
| Web API Syntax Changes 62                                             |    |
| Barcode Changes 63                                                    |    |
| Interrupt Criteria 63                                                 |    |
| User Agent Change 64                                                  |    |
| Control of Soft Keys 64                                               |    |
| Appendix C: Products Mentioned in this Document 65                    |    |

APPENDIX A

Appendix D: Terms 66

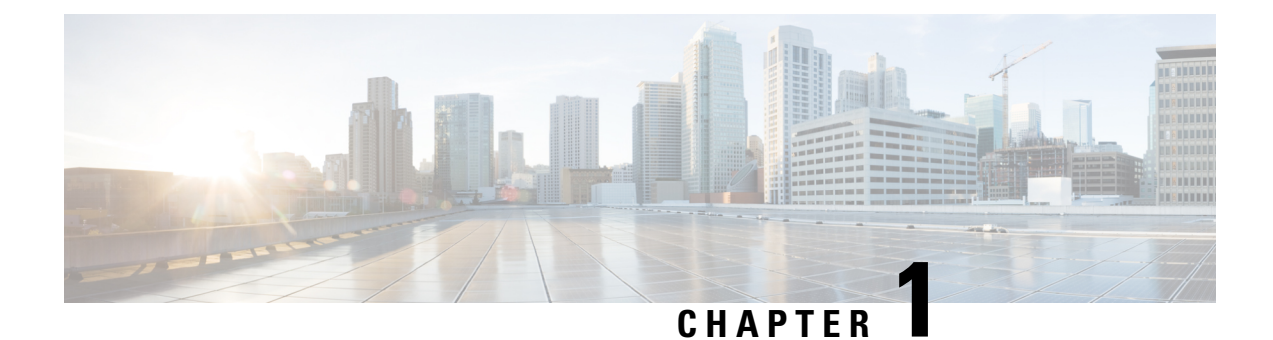

# **API Specification**

- About This Specification, on page 1
- Barcode API, on page 2
- Button API, on page 9
- Miscellaneous, on page 13

# **About This Specification**

This guide specifies Cisco Wireless Phone Application Programming Interfaces (APIs) which expose wireless phone platform capabilities not available through standard Android Open Source Project (AOSP) application APIs, such as access to scanned barcode data and so on.

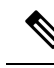

Note

This guide is only for reference on the capabilities of Phone WebAccess APIs. See https://developer.cisco.com for more information on Software Development Kit (SDK) such as scripts and sample applications for your reference before developing the web application.

The specification is for native Android application (app) developers and assumes Android application programming competency.

As more API platform capabilities become available or as existing APIs are revised, the API version and the guide will be updated.

All Cisco Wireless Phone models are covered in these guides:

- Cisco Wireless Phone 840/840S
- Cisco Wireless Phone 860/860S

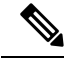

**Note** Both Cisco Wireless Phone 860 Series and 840 Series running Firmware Release 1.1 are compatible with SDK 2.4.

### **The Cisco Library**

To use Cisco-specific APIs in your Android project, you must include the Cisco libraries in your project: com.spectralink.sdk.jar.

As the Cisco API changes over time, such as adding new capabilities, we will release new versions of its library. A developer should ensure the com.spectralink.sdk.jar file that is included in an Android project corresponds to the Cisco API version the developer intends to use (for example 2.4).

### **Cisco Libraries in Android Studio**

The following steps describe one method for using the API in a project for Android Studio. This process is not unique to our API, but depending on your project's complexity, few more steps are required. Refer to the internet for additional information. There are likely several ways to do this so these are guidelines and not hard-and-fast rules.

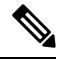

Note Trying to use Cisco APIs without inclusion of the Cisco libraries cause compiler, linker, or run-time errors.

- 1. Add the com.spectralink.sdk.jar file to the folder app/libs within your app's project.
- Open the application build.gradle (Module: app) and under dependencies, add: *implementation files('libs/com.spectralink.sdk.jar')*.
- 3. Sync project and use.

# **Barcode API**

The barcode API allows Android applications (activities and services) to receive scanned barcode data on Cisco Wireless Phone models with an integrated 1D/2D barcode reader (9x53). Applications can also enable and disable the barcode reader to prevent an accidental barcode key press from powering-on the illuminating LED in the barcode module.

- · Allow multiple apps or services to receive barcode data.
- Introduce API to disable & enable the barcode scanner.
- Introduce API to determine if barcode scanner is present on device.

Usually, EMM configures barcode scanner and symbologies. Device can also be to configure them.

### **Supported Symbologies**

#### The following symbologies are supported:

| Aztec       | Codabar  |
|-------------|----------|
| CCA EAN-128 | Code 11  |
| CCA EAN-13  | Code 128 |

| CCA EAN-8               | Code 32                    |
|-------------------------|----------------------------|
| CCA GS1 DataBar         | Code 39 Full ASCII         |
| Expanded                | Code 39 Trioptic           |
| CCA GS1 DataBar Limited | Code 93                    |
| CCA GS1 DataBar-14      | DataMatrix                 |
| CCA UPC-A               | Discrete (Standard) 2 of 5 |
| CCA UPC-E               | EAN-128                    |
| CCB EAN-128             | EAN-13                     |
| CCB EAN-13              | EAN-13 + 2 Supplemental    |
| CCB EAN-8               | EAN-13 + 5 supplemental    |
| CCB GS1 DataBar         | EAN-8                      |
| Expanded                | EAN-8 + 2 Supplemental     |
| CCB GS1 DataBar Limited | EAN-8 + 5 supplemental     |
| CCB GS1 DataBar-14      | GS1 DataBar Expanded       |
| CCB UPC-A               | GS1 DataBar Limited        |
| CCB UPC-E               | GS1 DataBar-14             |
| CCC EAN-128             | Han Xin                    |

#### The following symbologies are supported:

| 1D:     | 2D:                 |
|---------|---------------------|
| CIP 128 | Australian Post     |
| UPC-E1  | British Post Office |
| UPC-D   | Canada Post         |
| ISMN    | Codablock A         |
| ISSN    | Codablock F         |
|         | Code 16k            |
|         | Dutch Post          |
|         | Infomail            |
|         | Japan Post          |

### **Barcode Data Flow**

The flow diagram shows how scanned data will be processed by the Cisco barcode service.

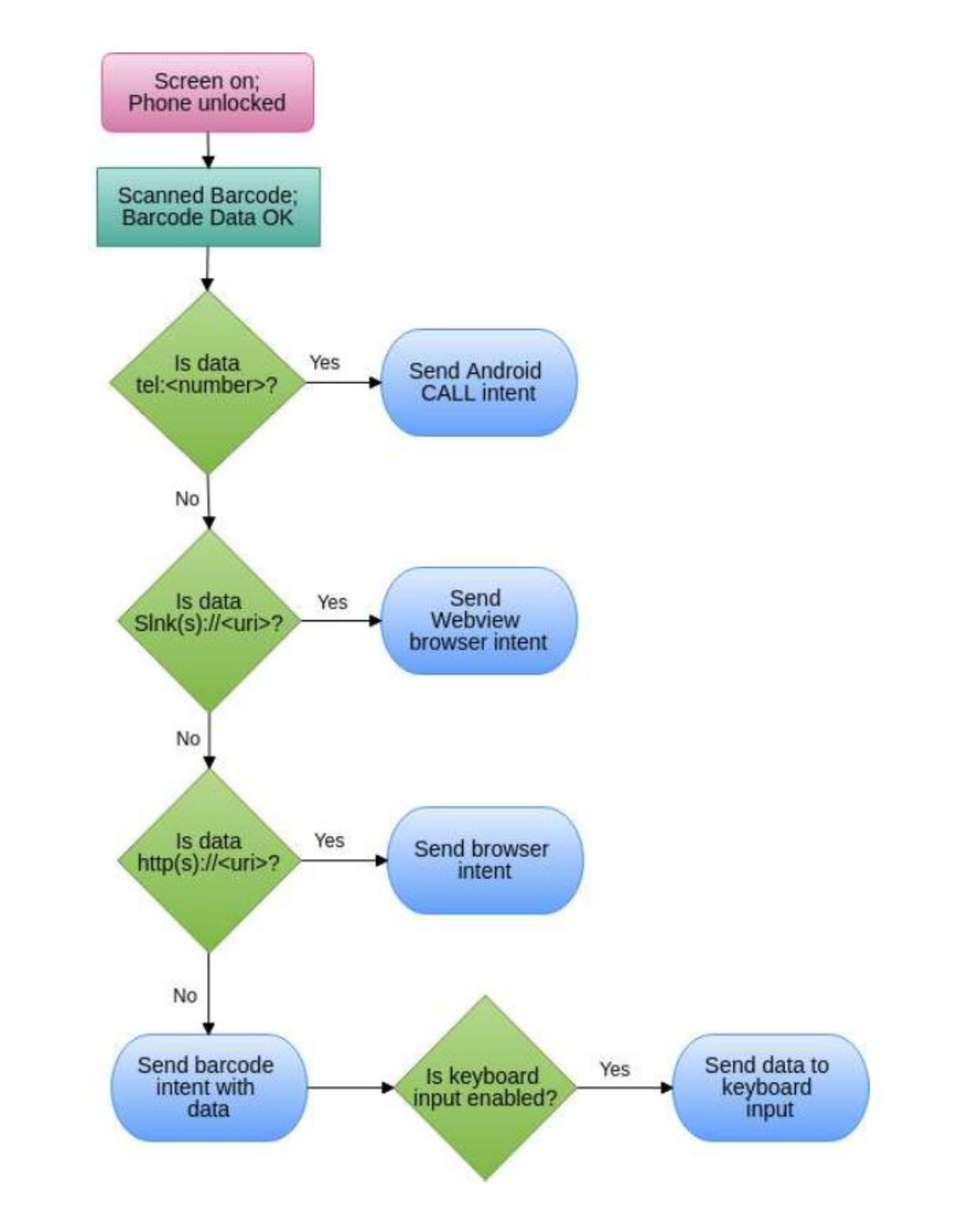

# **Barcode API**

com.spectralink.barcode.lib

#### **Class BarcodeManager**

java.lang.Object

com.spectralink.barcode.lib.BarcodeManager

public class BarcodeManager

extends java.lang.Object

#### Table 1: Field summary

| Field                   | Description                                                                                                    |
|-------------------------|----------------------------------------------------------------------------------------------------|
| static java.lang.String | static java.lang.String<br>This string can be used as the intent filter to receive<br>scanned barcode data.                                 |
| static java.lang.String | SCAN_DATA_EXTRA<br>This is the key used to retrieve the barcode data from<br>broadcasted SCAN_INTENTS.                                      |
| static java.lang.String | SCAN_DATA_SYMBOLOGY<br>This is the key used to retrieve the barcode symbology<br>from broadcasted SCAN_INTENTS.                             |
| static java.lang.String | SCAN_STATE_EXTRA<br>This is the key used to retrieve the barcode state from<br>broadcasted STATE_INTENTS.                                   |
| static java.lang.String | STATE_BC_DISABLED<br>This string is passed as extra data with the barcode<br>STATE_INTENT when barcode scanning is disabled.                |
| static java.lang.String | STATE_BC_ENABLED<br>This string is passed as extra data with the barcode<br>STATE_INTENT when barcode scanning is enabled.                  |
| static java.lang.String | STATE_INTENT<br>This string can be used as the intent filter to receive<br>scanner state changes.                                           |
| static java.lang.String | STATE_KEYBOARD_DISABLED<br>This string is passed as extra data with the barcode<br>STATE_INTENT when barcode keyboard input is<br>disabled. |
| static java.lang.String | STATE_KEYBOARD_ENABLED<br>This string is passed as extra data with the barcode<br>STATE_INTENT when barcode keyboard input is<br>enabled.   |

| Method                 | Description                                                                                     |
|------------------------|-------------------------------------------------------------------------------------------------|
| void                   | disableBarcodeKeyboard(android.content.Context ctx)                                             |
|                        | Disables automatic keyboard input from the barcode manager.                                     |
| void                   | disableBarcodeReader(android.content.Context ctx)                                               |
|                        | Disables the use of the barcode scanner.                                                        |
| void                   | doDecode()                                                                                      |
|                        | Triggers a barcode scan. Note: this call only works<br>on Cisco Wireless Phone R1.4 or greater. |
| void                   | enableBarcodeKeyboard(android.content.Context ctx)                                              |
|                        | Enables automatic keyboard input from the barcode manager.                                      |
| void                   | enableBarcodeReader(android.content.Context ctx)                                                |
|                        | Enables the use of the barcode scanner.                                                         |
| Static Barcode Manager | getInstance()                                                                                   |
|                        | Gets an instance of the Barcode manager.                                                        |
| boolean                | getIsBarcodeEnabled()                                                                           |
|                        | Returns true if the barcode reader is enabled and false otherwise.                              |
| boolean                | getIsBarcodeKeyboardOn()                                                                        |
|                        | Returns true if the barcode keyboard input feature is enabled and false otherwise.              |
| boolean                | hasBarcodeReader()                                                                              |
|                        | Returns true if the device has a barcode reader and false otherwise.                            |

### **Barcode API Guidelines**

See the Barcode API example app included in this SDK for more details. Android projects using the barcode capability must include the com.spectralink.barcode.lib library (contained within com.spectralink.sdk.jar). The library can also be done adding the following to the manifest.xml file.

<uses-library android:name="com.spectralink.barcode.lib" />

On Cisco Wireless Phones with barcode readers (for example 840s), a Cisco barcode system service is started during boot. The service is responsible for generating intents with barcode reader state and barcode data. If the above uses-library declaration has android:required="false" set, the developer needs to check for this to be a Cisco device before using any barcode API.

#### Determining if a barcode scanner is present

Applications can determine if a barcode scanner is present, either by checking device model numbers (i.e. using Android.os.Build MODEL field) which may be challenging to keep in sync with new Cisco or OEM product offerings, or by using the BarcodeManager hasBarcodeReader method, where the latter is the preferred approach.

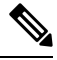

Note

The BarcodeManager instance shall exist even on devices without a barcode scanner.

```
barcodeManager = BarcodeManager.getInstance();
if(barcodeManager.hasBarcodeReader()){
// do something useful with reader
} else{
// no barcode reader on this phone.
}
```

#### Enabling / disabling the barcode scanner

To prevent a user accidentally illuminating the scanner's LED when pointed at someone, an app can control the scanner function using the disableBarcodeReader and enableBarcodeReader methods. The current scanner state can be identified via the BarcodeManager.STATE\_INTENT and checking the extra data for STATE BC DISABLED or STATE BC ENABLED.

```
disableButton.setOnClickListener(new OnClickListener() {
@Override
public void onClick(View v) {
barcodeManager.disableBarcodeReader(v.getContext());
}
});
enableButton.setOnClickListener(new OnClickListener() {
@Override
public void onClick(View v) {
barcodeManager.enableBarcodeReader(v.getContext());
}
});
```

#### **Receiving scanned barcode data**

To receive barcode data, an application can register a broadcast receiver for the BarcodeManager.DATA\_INTENT. The actual data is available in the extended data of the intent by using the String key BarcodeManager.SCAN\_DATA\_EXTRA. You can also get symbology by using the string key BarcodeManager.SCAN\_DATA\_SYMBOLOGY.

```
public class BarcodeReceiver extends BroadcastReceiver {
  String mReceiverName = "";
  BarcodeReceiver(String receiverName) {
  mReceiverName = receiverName;
  }
  @Override
  public void onReceive(Context context, Intent intent) {
   String rcvData = intent.getStringExtra(BarcodeManager.SCAN_DATA_EXTRA);
   String rcvSymbology =
```

```
intent.getStringExtra(BarcodeManager.SCAN_DATA_SYMBOLOGY);
Logging.myLog(mReceiverName + " Received: " + rcvData, context);
Logging.myLog(mReceiverName + " Received Symbology: " + rcvSymbology,
context);
}
public class TestActivity extends Activity{
public void onCreate(Bundle savedInstanceState) {
    <snip>
    // Register activity barcode receiver.
    bcReceiver = new BarcodeReceiver("BC Activity");
    IntentFilter filter = new IntentFilter(BarcodeManager.DATA_INTENT);
    registerReceiver(bcReceiver, filter);
    <snip>
}
}
```

#### Enabling / disabling text input field data insertion

By default, Cisco Wireless Phone will input scanned data into a text input field if in focus. This is useful if the application does not actively interface with the barcode API to receive the data directly. However, some apps may not want this behavior, so the behavior can be disabled by an app using the disableBarcodeKeyboard and enableBarcodeKeyboard methods. The current keyboard input state can be identified via the BarcodeManager.STATE\_INTENT and checking the extra data for STATE\_KEYBOARD\_DISABLED or STATE\_KEYBOARD\_DISABLED. If an application is using our API it is suggested to disable this keyboard capability.

testBarcode.disableBarcodeKeyboard(v.getContext());

#### Example code

Please see the example code package for the Barcode API.

### **Custom Intents**

Cisco Wireless Phone 840S or 860S supports Custom Intents.

The example application in this SDK zip file demonstrates the usage of the custom Intents. The manifest.xml file has Intent Filters with Intent Action and Intent Categories.

The partner will need to provide the three settings to the SAM or EMM administrator.

- · Intent Delivery Method
- Intent Action
- Intent Category

Those three settings collectively will enable the Barcode Service to send an Intent to the partner application using one of the following delivery methods after a scan is completed.

- Start Activity
- Start Service
- Start Foreground Service
- Send Broadcast

The custom intent will contain the data shown in the table below as String Extras.

| Кеу                                         | Value (examples) | Notes                                      |
|---------------------------------------------|------------------|--------------------------------------------|
| com.spectralink.Scanflex.data_string        | GS18061200285    | Barcode value after string<br>Manipulation |
| com.spectralink.Scanflex.data_dispatch_time | 1586158888809    | Unix time of Scan                          |
| com.spectralink.Scanflex.label_type         | Code 128         | Type of Symbology Scanned                  |

String Extras can be obtained from the extras bundle shown below by calling "intent.getExtras()"

### **Use Cases**

1. Start Activity use case

The partner app wants to move from the MainActivity to a different activity on a successfully completed scan and send data to the new activity.

2. Send Broadcast use case

The partner application wants to send a broadcast to a broadcastReceiver that it has already implemented, either within the same application or a different application developed by the same partner.

# **Button API**

### **Buttons App User Interface**

Cisco Wireless Phones contain multiple buttons not normally found on a consumer phone (Left, Right, Top, and Fingerprint (Cisco Wireless Phone 860 or 860S only), along with expected buttons (Power, Volume up and Volume down). Volume up and down buttons are available to apps via standard Android APIs, e.g. using class KeyEvent and keycode KeyEvent.KEYCODE\_VOLUME\_DOWN.

All buttons are configurable in the Buttons app except for the power button. If an app listens for a android intent via a button press, that android intent must be mapped to that respective physical button in the Buttons App. For example, remapping the left button from 'barcode' to 'custom 1' will now send the custom 1 intent when the left button is pressed.

The Buttons app provides a way for the user to change the way a button functions. The function follows the change. No matter which button is selected for a function, the function intent will be delivered when the new button is pressed.

The Buttons app allows you to change which programmable button does what assignable action:

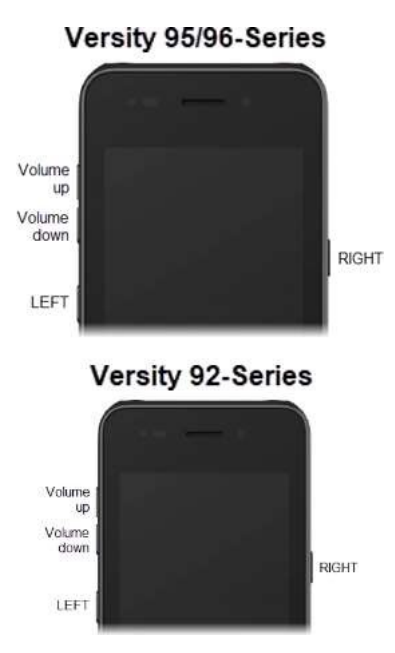

| Button       | Default action  |
|--------------|-----------------|
| LEFT button  | No action       |
| RIGHT button | РТТ             |
| Top button   | Alarm           |
| Fingerprint* | Fingerprint*    |
| Volume up    | Volume up       |
| Volume down  | Volume down     |
|              | Scanner**       |
|              | Run application |
|              | Home key        |
|              | Back key        |
|              | Open URL        |
|              | Menu key        |
|              | Custom 1        |
|              | Custom 2        |
|              | Custom 3        |
|              | Custom 4        |

\* Cisco Wireless Phone 860 or 860S only (on the back of the phone)

\*\* Cisco Wireless Phone 840S or 860S only

The user simply selects the button to remap and then selects the new desired function. Not all actions are available on all buttons. Custom buttons are programmed by the system administrator.

#### Default

|                                                                              |                                              | 5125033563                                  |
|------------------------------------------------------------------------------|----------------------------------------------|---------------------------------------------|
| ittons                                                                       | settings                                     | 1                                           |
| ft butte                                                                     | n                                            |                                             |
| action:                                                                      |                                              |                                             |
| ght but<br>T                                                                 | ton                                          |                                             |
|                                                                              |                                              |                                             |
| ergenc;                                                                      | E.                                           |                                             |
| igerpri                                                                      | nt                                           |                                             |
| gerprint                                                                     | 0                                            |                                             |
| lume u                                                                       | ιp                                           |                                             |
|                                                                              |                                              |                                             |
| lume de                                                                      | lown<br>ort                                  |                                             |
|                                                                              |                                              |                                             |
|                                                                              |                                              |                                             |
|                                                                              |                                              |                                             |
|                                                                              |                                              |                                             |
|                                                                              | <b>∢ ●</b>                                   |                                             |
|                                                                              | ∢ ●                                          |                                             |
| - 43                                                                         | 4 0                                          |                                             |
| pti                                                                          | • •<br>ons                                   |                                             |
| pti                                                                          | • •<br>ons                                   | ⊕ 5♥ 6 100%                                 |
| ptio                                                                         | ons                                          | • 0 : ♥ 6 100%                              |
| ptio                                                                         | button                                       | ⊙ ÷♥ ₿ 100%                                 |
| ptio                                                                         | CONS Cons Cons Cons Cons Cons Cons Cons Cons | o <b>(♥ 8</b> 1001                          |
| ptio<br>Lef                                                                  | CONS Cons Cons Cons Cons Cons Cons Cons Cons | -0 :♥ ₿ 1001                                |
| ptio                                                                         | CONS Cons Cons Cons Cons Cons Cons Cons Cons | <ul> <li></li></ul>                         |
| Leff<br>O                                                                    | CONS Cons Cons Cons Cons Cons Cons Cons Cons | <ul> <li>. ● 1 ● 100<sup>1</sup></li> </ul> |
| Left<br>O<br>O                                                               | CONS Cons Cons Cons Cons Cons Cons Cons Cons | ⊕ f♥ 8 100%                                 |
| Left<br>O<br>O<br>O<br>O                                                     | CONS Cons Cons Cons Cons Cons Cons Cons Cons | ⊕ <b>(♥ 8</b> 109¥                          |
| Left<br>0<br>0<br>0<br>0                                                     | Cons Cons Cons Cons Cons Cons Cons Cons      |                                             |
| Left<br>0<br>0<br>0<br>0                                                     | Cons Cons Cons Cons Cons Cons Cons Cons      |                                             |
| Leff<br>0<br>0<br>0<br>0<br>0<br>0<br>0<br>0<br>0<br>0<br>0<br>0<br>0        | CONS Cons Cons Cons Cons Cons Cons Cons Cons | ⊕ f♥ 8 10gv                                 |
| <b>Leff</b><br>○<br>○<br>○<br>○<br>○<br>○<br>○<br>○<br>○<br>○<br>○<br>○<br>○ | CONS Cons Cons Cons Cons Cons Cons Cons Cons | ⊕ f♥ 8 109x                                 |
| Lefi<br>0<br>0<br>0<br>0<br>0<br>0<br>0<br>0<br>0<br>0<br>0<br>0<br>0        | CONS Cons Cons Cons Cons Cons Cons Cons Cons |                                             |
|                                                                              | CONS Cons Cons Cons Cons Cons Cons Cons Cons |                                             |
| Leff<br>O<br>O<br>O<br>O<br>O<br>O<br>O<br>O<br>O<br>O<br>O<br>O<br>O        | Cons Cons Cons Cons Cons Cons Cons Cons      | O I♥ ■ 1000 CANCEL                          |

### **Cisco Intents for Buttons App**

A custom app can use the physical buttons on Cisco Wireless Phone for its own purposes. There are two steps to get the appropriate functionality:

- 1. The custom app must register a broadcast receiver to listen for a Cisco intent.
- 2. The respective Cisco intent must be mapped to that button using the Button app.

The following intents can be defined in a custom application and then registered to a receiver within that application:

#### Note

e Cisco Wireless Phones use the "Apollo" code word for intents used by all models of Cisco Wireless Phones.

| String                                         | Description                          |
|------------------------------------------------|--------------------------------------|
| "com.apollo.intent.action.PTT_BUTTON"          | Intent action string for PTT         |
| "com.apollo.intent.action.PANIC_BUTTON"        | Intent action string for Panic       |
| "com.apollo.intent.action.BARCODE_BUTTON"      | Intent action string for Barcode     |
| "com.apollo.intent.action.FINGERPRINT_BUTTON"  | Intent action string for Fingerprint |
| "com.spectralink.intent.action.CUSTOM1_BUTTON" | Intent action string for Custom 1    |
| "com.spectralink.intent.action.CUSTOM2_BUTTON" | Intent action string for Custom 2    |
| "com.spectralink.intent.action.CUSTOM3_BUTTON" | Intent action string for Custom 3    |
| "com.spectralink.intent.action.CUSTOM4_BUTTON" | Intent action string for Custom 4    |

#### Table 3: Broadcast Action Intent strings

For each intent, the EXTRA TEXT string provides information on the button action as follows:

#### Table 4: EXTRA\_TEXT String

| String       | Description                                                                        |
|--------------|------------------------------------------------------------------------------------|
| "keypress"   | When key is initially pressed                                                      |
| "keyrelease" | When key is released                                                               |
| "shortpress" | Indicates key was pressed for short duration                                       |
| "longpress"  | Indicates key was pressed for a duration exceeding the Android longpress threshold |

### **Button API Guidelines**

Please see the Button API example app included in this SDK for more details. The following provides a simple code snippet to detect a PTT long press.

```
public static final String PTT_BUTTON =
    "com.apollo.intent.action.PTT_BUTTON";
public static final String LONGPRESS = "longpress";
public class ButtonActionReceiver extends BroadcastReceiver {
    @Override
    public void onReceive(Context context, Intent intent) {
        if(intent.getAction().equals(PTT_BUTTON)) {
        Bundle b = intent.getExtras();
        if(b.get(Intent.EXTRA_TEXT).equals(LONGPRESS)){
        //do something cool with long key press
    }
}
```

}

The generated intents do have dependencies based on Cisco Wireless Phone's awake or asleep state, i.e. whether the screen is on or off. The following provides an explanation of the behaviors. However, application developers should become familiar with the button intent behaviors before trying to integrate them into their app:

#### Phone Awake, Screen On (All buttons):

- 1. Button pressed -> button's respective intent generated with EXTRA\_TEXT=keypress.
- If button is held longer than Android's longpress threshold -> button's respective intent generated with EXTRA\_TEXT=longpress.
- If button is released before Android's longpress threshold -> button's respective intent generated with EXTRA\_TEXT=shortpress.
- **4.** Button released -> button's respective intent generated with EXTRA\_TEXT=keyrelease.

#### Phone Asleep, Screen Off (button set to Scanner or Custom):

- 1. Button pressed -> No intent generated
- 2. Button released -> No intent generated

#### Phone Asleep, Screen Off (button set to Alarm or PTT):

- 1. Button pressed -> Phone wakes, NO keypress intent generated
- If button is held longer than Android's longpress threshold -> button's respective intent generated with EXTRA\_TEXT=longpress.
- 3. If button is released before Android's longpress threshold -> button's respective intent generated with EXTRA\_TEXT=shortpress.
- 4. Button released -> button's respective intent generated with EXTRA\_TEXT=keyrelease.

As shown above, buttons can behave differently, and behavior differs depending on phone state.

### **Buttons Troubleshooting**

Adding Logcat messages will be helpful for identifying when and what Intents are received.

## Miscellaneous

The following section provides additional useful programming information for Cisco Wireless Phone. These may not use Cisco proprietary APIs but offer useful Standard Android based hints.

### **Initiating a Call Using Cisco SIP Dialer**

Apps may want to use the integrated Cisco SIP dialer app to initiate phone calls.. Calling can be done using the standard Android Intents, ACTION\_CALL and ACTION\_DIAL. See Android documentation for full details on semantics. However in general terms, ACTION\_CALL initiates a call, but requires Manifest permissions, whereas ACTION\_DIAL does not actually start the call nor does it require Manifest permission.

An example of using the intent is:

```
Intent callIntent = new Intent(Intent.ACTION_CALL);
callIntent.setData(Uri.parse("tel:7203754157"));
startActivity(callIntent);
```

There are many examples on the Internet, one good reference is:http://www.mkyong.com/android/ how-to-make-a-phone-call-in-android/

### **Google Play Services**

Cisco Wireless Phone is a Google certified device and accordingly the software now includes and supports Google Mobile Services. Google Play, Google Play Services, and associated APIs are available to applications as applicable.

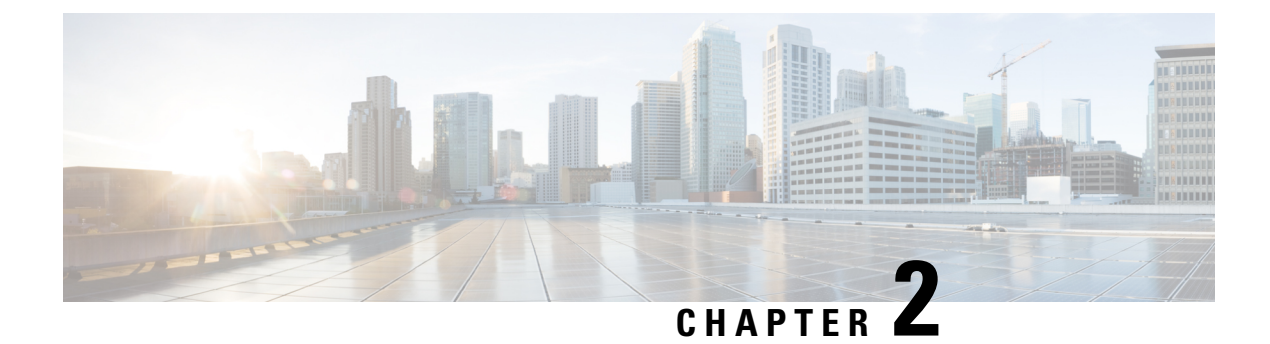

# Web Development

- Web API, on page 15
- Your Application and Cisco Wireless Phone, on page 17
- Overview of the Cisco Wireless Phone Web API, on page 21
- Telephony Integration, on page 25
- Write Your Web Application, on page 49
- Configure the Parameters Required by the Cisco Wireless Phone Web API, on page 52
- Troubleshooting and Best Practices, on page 55
- Testing, on page 57

# Web API

### **Cisco Web API App**

The Cisco Wireless Phone ships with the Cisco Web API app to support Web developers. The Cisco Web API app contains the JavaScript extensions necessary to support developer requirements, as detailed in this document. It allows developers to interface with external services and provide links to frequently used websites in addition to providing a way to configure the wireless phones to integrate with an XML application. The Web API provides:

- A widget to display a set of customer-defined URLs for applications and a special browser (WebView),
- A custom notification management tool, AlertView, that gives applications the ability to push data or a URL to the phone and have it displayed in the AlertView notification window.
- Provides the capability for applications to receive notifications of events or poll for status.

The Alertview notification window and the APP URLs widget ensure extended app availability for the Web API app.

By providing two separate activities for both pushed content and content the user has requested, content is separated, and the user does not lose the content that they asked for if pushed HTML content is sent to them:

• Pushed content is delivered to the user as a standard Android notification, which is displayed in the notification drawer. It is not assumed that all pushed content is more important than the current user activity. Therefore, only Critical priority pushed content will take over the user's foreground activity

and open the Alertview. Lower priority content is queued up and shown when the user selects the notification.

• User-initiated links in the App URLs launch when the user opens the widget box containing the App URLs. Once tapped, the shortcuts open applications within a browser.

### Interaction with other Android Applications

Because pushed content is sent to the Android notification manager the user can choose to handle it when they choose, except in the case of Critical priority content, which will notify the user audibly and will become the foreground activity. Thus, there is no adverse interaction with other running Android applications.

### **Interaction with Phone Calls**

If the user is in a phone call they will not be interrupted by any pushed content except for critical priority content, which will notify them audibly and will take over the foreground activity. For information about limitations to the web API when a third-party VoIP application is used instead of the Cisco SIP application, see Appendix A: Additional information

#### Other Browsers That May Be Installed on the Phone

Remember that the end user may have many other apps, including browsers, on their phone. These browsers will not contain the extensions that are present in the Cisco Web API app.

### Web Development Overview

Web applications running on Cisco Wireless Phones can be as simple as a list of contacts or as complex as a nurse call system. Cisco Wireless Phones support App URLs, where users can interact with Web pages as they would on a computer.

Development of a web application for the Cisco Wireless Phone generally follows these steps:

- 1. Planning. Defining the requirements of the application according to the facility's needs.
- 2. Familiarization of the capabilities of the Cisco Wireless Phone.
- 3. Familiarization of the infrastructure requirements of the Cisco Wireless Phones example: call control (telephony server), wireless LAN, etc. You will need to learn about the components of the entire system to implement your application. This knowledge is obtained through study of the Cisco Wireless Phone Deployment Guide and VIEW Program AP Guides.
- **4.** Application development and configuration requirements development. From your research on the requirements of the infrastructure, you will develop both the application itself and configure the parameters that the wireless phones need to use in order to integrate with the application. The settings will become central to testing your application and ultimately will be deployed along with the application in test and customer environments.
- 5. The first phase of Application testing and debugging uses the Cisco Wireless Phone hardware, running your customized settings, and other components to mimic a telephony deployment: a simple wireless LAN environment and call server.
- 6. The second phase of application testing uses Cisco Wireless Phones are deployed in a customer representative wireless LAN test environment. This test setup is detailed in this guide. During this test,

applications can be tested for capacity as well as robustness for phones moving on and off the wireless LAN (due to power cycles and out of range movement).

- 7. The third phase of application testing is done during deployment in a working environment.
- 8. Launch.

### Using XHTML

XHTML, or eXtensible HyperText Markup Language, is a family of XML markup languages that mirror or extend versions of the widely-used Hypertext Markup Language (HTML), the language in which web pages are written. XHTML is HTML 4.01 redesigned as XML.

You should ideally have experience working with HTML and XHTML programming or access to someone who has such experience to benefit from the information and discussion provided in this guide.

For more information, refer to the following online documents:

- W3C<sup>®</sup> HTML 4.0.1 Specification
- W3C HTML 5 Specification
- W3C XHTML 1.0 The Extensible HyperText Markup Language (Second Edition)
- W3C XHTML Basic 1.1 Second Edition
- W3C XHTML 1.1 Module-based XHTML Second Edition
- W3C XHTML Tables Module XHTML 2.0

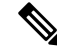

Note

You can use whichever development languages or servers you choose, including JavaScript, PHP, Python<sup>®</sup>, Django<sup>®</sup>, Tomcat<sup>™</sup> or Apache<sup>™</sup>. Use whichever tools you are most comfortable using, or those that are most supported by your IT department.

# Your Application and Cisco Wireless Phone

Cisco Wireless Phone is a powerful multi-touch phone that enables many types of applications, including native Android applications and Web-based applications.

Applications that are standard web applications or pages can be accessed using any web browser in the same manner as a user would on a wireless phone.

A web application that utilizes any of the features of the Cisco Wireless Phone Web API will use the Cisco App URLs instead of a common browser.

Alerts sent to the phone from a web application server will show up to the user in the Cisco Alertview in addition to creating an Android notification in the notification bar.

### **Cisco App URLs**

The Cisco App URLs are web application shortcuts that open in a pared-down browser with enhanced Javascript capabilities designed specifically for onboard applications.

A user accesses the App URLs by using programmed shortcuts that open the application. The web application shortcut widget box supports up to 10 icons for App URLs.

Long press the home screen to open the Widgets option. Scroll down to display the Web API widget option. Long press and drag the widget box to a home screen.

Install the Apps URLs widget box. The App URLs shortcuts display together in a widget box.

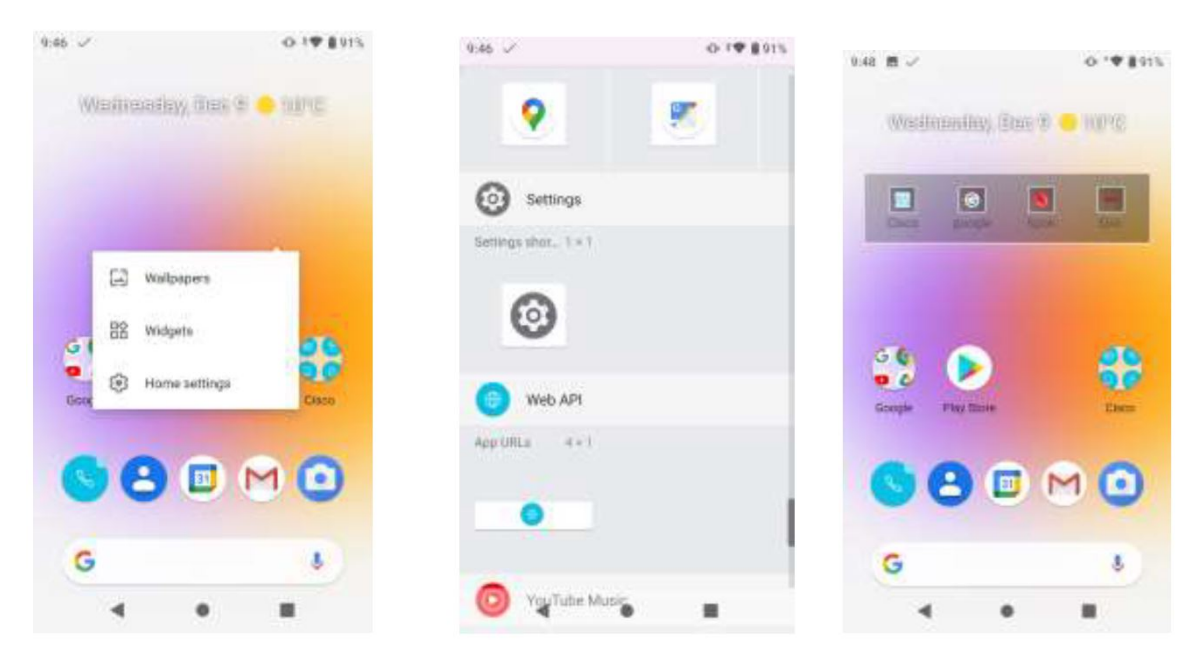

The App URLs supports true Cisco Wireless Phone applications with the following features:

- HTML 5 without video support
- CSS 3.0 allowing only a single transition at a time.
- SVG 1.1 (partial support)
- JavaScript / The Web API app is used by developers to interface with external services and provide links to frequently used websites.
- Web API allows you to configure the wireless phones to integrate with an XML application.DOM access
- XMLHttpRequest
- HTTP 1.1
- AJAX

### **Cisco Alertview**

The Cisco Alertview allows the user to see the top pushed Data or URL page (called an alert) in the queue that was sent to their Cisco Wireless Phone. It also sends notifications to the Android notification manager to alert the user of the number, and highest priority, of un-dismissed alerts.

It contains the following elements:

- Title bar showing the HTML <Title> \* A button to dismiss the alert from the queue \* A progress bar showing the web page loading progress
- Optionally shown softkeys (Btn1-4). See PolySoftKey.

Alertview example

| RECEIVED | AUG 14, 2019            | 12:28:13 PM | x |
|----------|-------------------------|-------------|---|
| ligh 1   |                         |             |   |
| Re       | eceived:<br>ug 14, 2019 | 12:28:13 P  | м |
|          |                         |             |   |
|          |                         |             |   |

Alertview that plays a sound. Force sound link opens a player

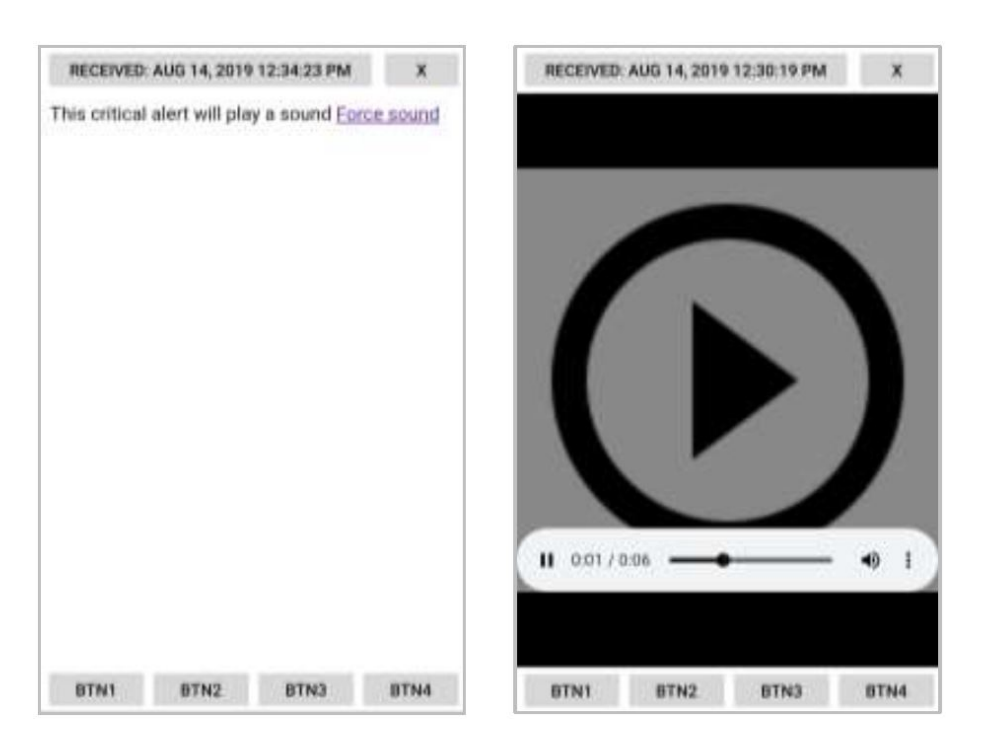

### **Use Cisco Alertview**

When a new push (Data or URL) is received by the phone, the Cisco Alertview does the following:

• Stores the push in the queue according to priority: Highest priority first and then ordered by received time - most recent first. See Use Push Requests.

Alertview notification example of multiple alerts

|                                       |                                                          |             |   | 18% # | 6:25 PM |
|---------------------------------------|----------------------------------------------------------|-------------|---|-------|---------|
| ٠                                     | ×.                                                       | 0           | X |       | 12      |
| Mon, 4                                | Mar                                                      |             |   | •     |         |
| Criti<br>Criti<br>High<br>Imp<br>Norr | API - 6 Ale<br>cal - 2<br>1 - 1<br>ortant - 2<br>mal - 1 | rt Messager |   |       |         |
| VIEW A                                | LENT                                                     |             |   |       |         |

Once in the Alertview, a user can interact with your web application in the same manner as if they initiated the connection from a App URL shortcut. In fact, the User Agent of the App URLs and Alertview are identical.

### **App URLs Applications**

The user can launch web applications in the Cisco App URLs widget box. When the user selects a web application by tapping its widget icon, the Cisco browser displays and the title bar shows a progress indicator as the page loads.

#### Handset behavior during App URLs functions

While the user is in a Cisco App URL page in the browser, if there is an event in the phone application that requires the user's attention (such as an incoming phone call), the incoming phone call activity displays automatically in the foreground and the Cisco App URL is placed on the recent activity list, just like on a consumer wireless phone. The user can return to the Cisco App URL by selecting it off the recent activity list, or by pressing the Back key.

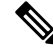

**Note** App URL display and other activities are not always interrupted. Not all events require the user's attention to the display, for example, Push-to-talk audio traffic plays out the rear speaker without interrupting the current activity's display.

### **Handset Configuration**

The wireless phones are configured to reach and interact with the web application through their Web API configuration, which must be set accordingly. Configuration will include:

- The wireless phones must be configured to find the web application. At a minimum you will need to configure a URL location for the application itself and a label to display on the web app shortcut widget, which the user uses to initiate the application.
- The wireless phone must be configured to send required event notifications to the application server, minimally to notify the application of its IP address when it comes onto the wireless network.
- When applicable, the wireless phone must be configured to receive incoming pushes for the application to send alerts to the wireless phone.
- Other parameters can be required if your application requires telephony features such as personal alarms or emergency dial. The *Cisco Wireless Phone Administration Guide* will provide you will full details about Cisco application deployment.

#### **Configuration information**

You will need to set up your test phones with the parameters your web application requires to test your Application. While you can use a full-blown Enterprise Mobility Management (EMM) server to configure the Web API settings in your test phones, we recommend that you simply use the manual method for a small number of phones.

# **Overview of the Cisco Wireless Phone Web API**

The Cisco Wireless Phone Web API includes a powerful set of web-based application tools, that are designed to integrate easily into almost any enterprise-grade application environment. There are several key functional API tools which will be fundamental elements of your application interface. The most valuable and necessary mechanisms are outlined in the sections that follow.

At a high level, the Cisco Wireless Phone Web API uses the standard HTTP post mechanism to both send status from the phone and to allow external servers to send alert messages to the phone. The messages use XML as their syntax. The Web API also includes JavaScript callable DOM extensions inside the Cisco App URLs and Cisco Alertview. These extensions allow a web application to access capabilities not typically

available within a web browser sandbox. These capabilities include playing audio files and initiating telephone calls.

The network flow diagrams provided in the following sections, represent only one example of how an applications delivery platform might be architected. For example, in some instances, the web server and application server could be the same. Several of the functional blocks are indicated separately for clarity.

**Note** The API is case sensitive, ensure you follow case guidelines exactly as any change may adversely affect the results.

See Telephony Integration for an in-depth explanation of each Web API function.

### Push URL

The Push URL mechanism is typically used to create an application-generated message, alarm or alert on the phone, to be displayed through the Cisco Alertview browser. This action, results in the Alertview receiving a URL address downloaded from the application web server.

#### The Push URL function supports the following two types of content URLs:

- **XHTML content URL:** The content will be displayed on Alertview. If it is not already open, it opens and displays the pushed message on Alertview.
- URI actions content URL: The URI actions specified in the file are executed on the wireless phone.

Figure 1: The REST API Push URL Message Flow

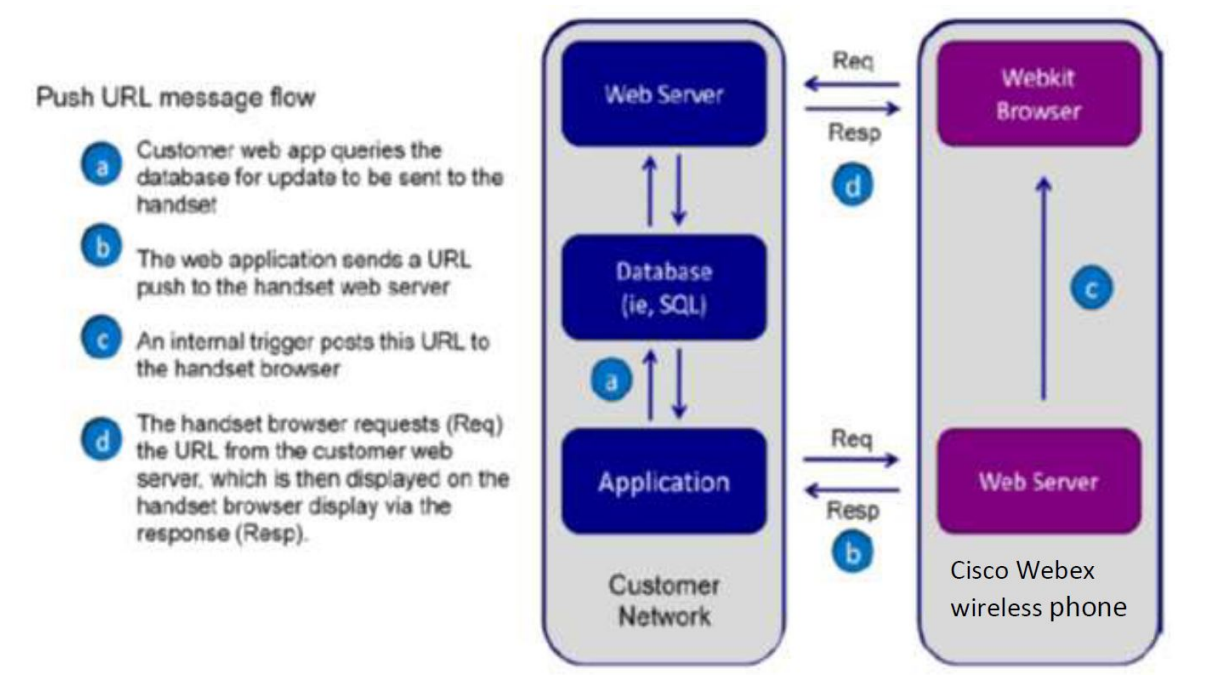

### **Push Data**

Instead of pushing a URL using the Push URL mechanism, you can push a small amount of HTML data directly from the application to the Cisco Alertview on the target wireless phone(s).

This feature does not allow for URI actions in the message, but URI actions can be defined as anchors within the Push Data mechanism. This tool is useful for broadcast messages especially to a large group of users, as the impact of a large number of browsers, i.e. Alertviews, requesting a URL from a web server simultaneously is avoided (as a Push URL would require).

The general message flow is summarized as follows:

Figure 2: The REST API Push Data Message Flow

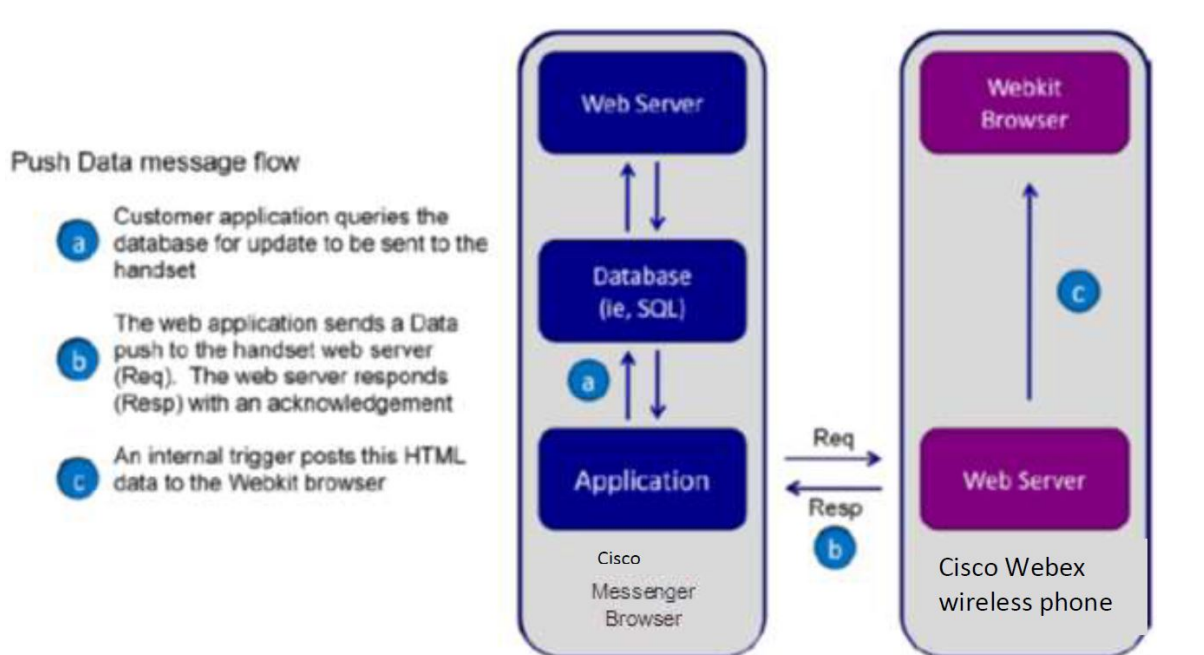

### **Internal URIs**

Internal URIs are execution events that can be used for executing predefined actions in a specific scenario. It is similar to the manual execution of key presses. The wireless phone executes Internal URIs in the order they are received. The URIs must be defined in sequence and separated by a ";" (semicolon) character or newline character and the file should be served with content type *application/x-com-Cisco-webx*. This file can be sent to wireless phone using a URL push message.

### **Phone State Polling**

Phone state polling enables you to fetch the following wireless phone configuration and call state information:

- Call Processing State
- Device Information
- Network Configuration

When the device receives any of these polling requests, it prepares the information in an XML format, and sends it to the configured polling URL or to the device that requested the Poll, depending on the state of the State Polling Response Method.

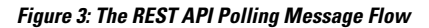

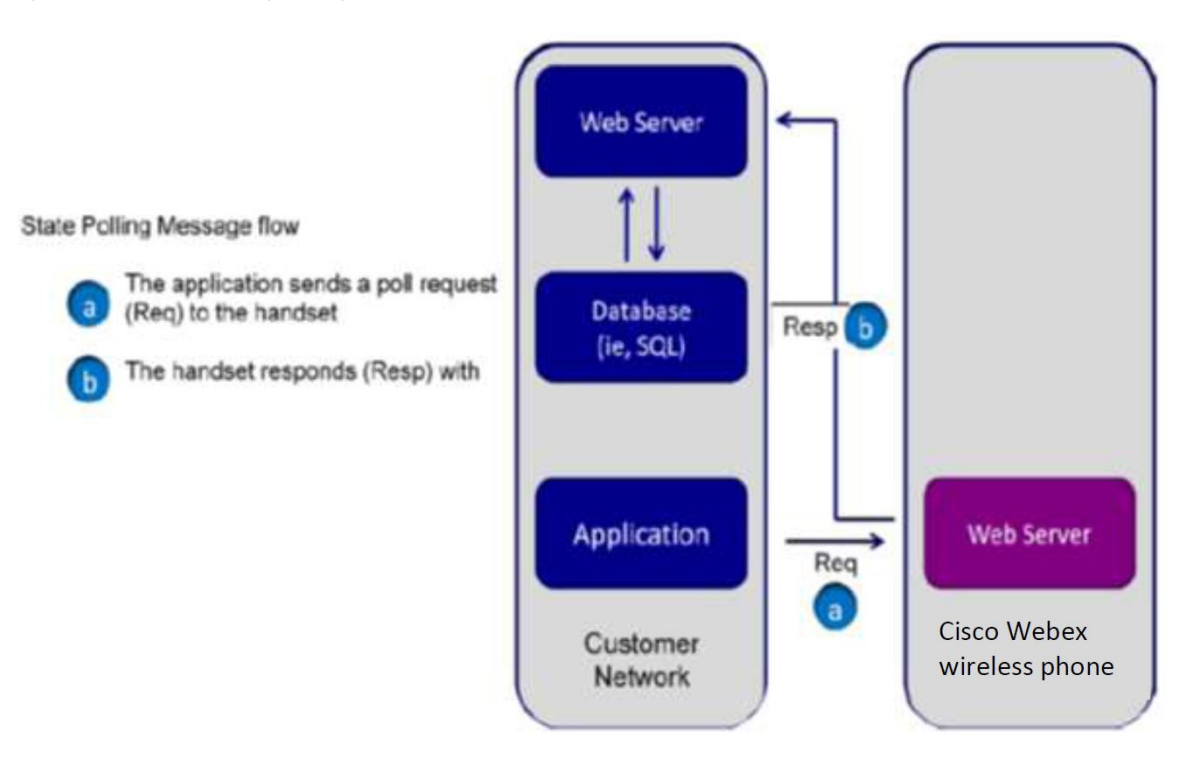

### **Event Notification**

The wireless phone-initiated event notification is based on a state change in the wireless phone or a network connection event. This mechanism is used to integrate endpoint events into host application intelligence. When an Event Notification is triggered it prepares the information in XML format and sends it to the configured event notification URL.

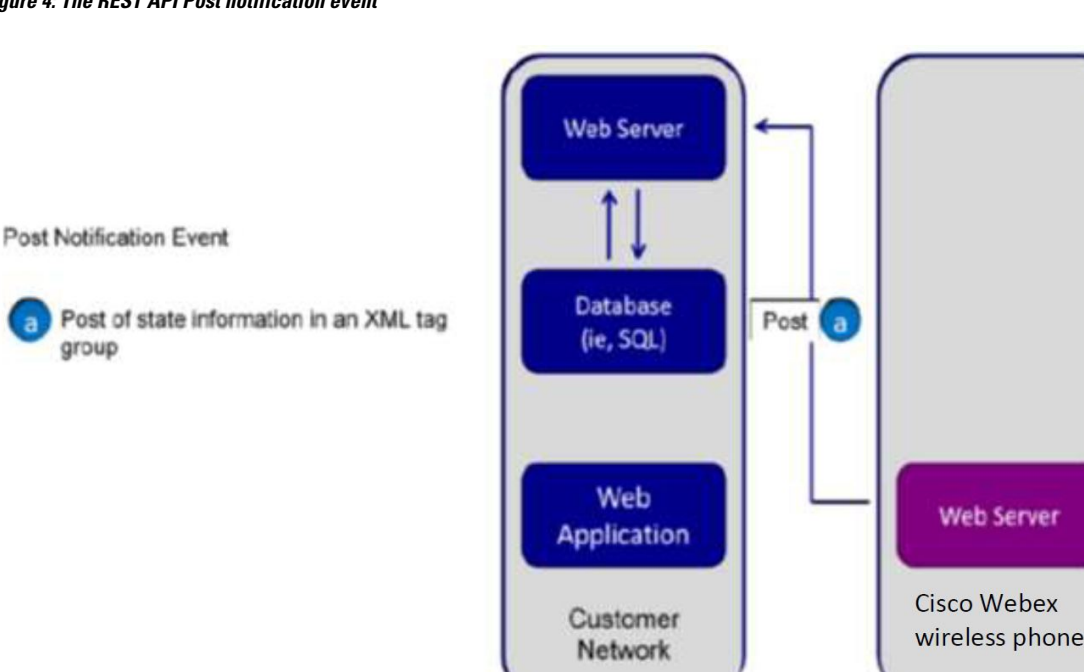

#### Figure 4: The REST API Post notification event

# **Telephony Integration**

To fully utilize the power of the Cisco Wireless Phone Web API on a Cisco Wireless Phone, you will need to understand what the telephony functions are and how to write a program that utilizes them. Additionally, you will need to understand how to configure the wireless phone settings to work with your application. This chapter covers the telephony functions that you can use and how the Push requests, Event notifications and Phone state polling functions operate. Configuration to enable these features is covered in the next chapter.

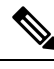

Note

Telephony integration is designed for the Cisco Wireless Phone application. All integration features detailed here are only for use with the Cisco Wireless Phone app in a Wi-Fi environment.

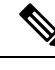

Note

Examples have wrapped lines. Be aware that the lines of code shown in this document are formatted to fit the page and may appear wrapped. If you cut and paste these lines, they may inadvertently contain line breaks. Check for valid code before executing.

### **Telephone Integration URIs**

Internal Uniform Resource Identifiers (URIs) provide the interface to execute predefined actions on the phone. These actions give you as a developer action to some internal functions that normally would take manual user action to perform. There are two (2) ways to execute an internal URI action, as follows:

- The internal URIs can be sent as Data Push where content type must be: application/x-com-Cisco-webx
- If an XHTML file will include internal URI, they must be defined in (and executed from) anchor tags, in the href attribute (for example, <a href=tel:1234>Menu</a>). When the user selects the anchor, the action is processed and executed (in this case, dial phone number 1234).

**Note** Internal URI actions contained in a file with content type "application/x-com-Ciscowebx" can be executed only through a URL push.

Use the following format when configuring the internal URIs:

ActionType:Action

where:

- ActionType is the type of action to execute (Tel, or Play)
- Action is the name/content of the action to be executed.

The supported internal URIs are described in the table shown next.

#### Table 5: Supported Internal URIs

| Action Type                                                                                                    | Action                                  |
|----------------------------------------------------------------------------------------------------|-----------------------------------------|
| Tel2, 3                                                                                                    | Tel:[numbertodial]                      |
| The Tel URI initiates a new call to the specified number. Any digit map rules are followed.                            |                                         |
| Play4                                                                                                    | Play: <audiofile_path></audiofile_path> |
| Download and play the audio file.                                                                                      |                                         |
| The <audiofile_path> is the relative path on the application server, relative to the Server Root URL.</audiofile_path> |                                         |

The LineIndex value is case insensitive.

If there are already 4 calls in progress the tel: URI request is ignored.

An error is logged in a log file if the file is too large to play.

Keep in mind that the following important notes regarding internal URIs:

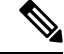

**Note** Registration 2 is commonly used for in-house call systems that use registration 2 to call an extension for alerts and other messages. For example, use tel:Reg2:2002 to place a call on registration 2 to extension 2002.

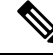

**Note** A two-second pause is indicated by the "," (comma). A one-second pause is indicated by a **p** character. The dual-tone multi-frequency (DTMF) is sent after the placed call is connected when specified after postd= as shown in the example below.

Example: Place a call to \*50, and then wait two seconds before entering 44:

```
<html>
<head>
</head>
<body>
<a href="tel:*50;postd=,44">Push to Dial</a>
</body>
</html>
```

```
Ø
```

```
Note
```

Ensure you specify the file format extension of any audio files, e.g. alertsoundA.wav. The preferred supported file format is WAVE, G711 mu law or A law, 8KHz sampling rate, 8 bits per sample, monaural (aka mono). Audio software such as Audacity<sup>®</sup> can be used to create sound files of the correct format.

### **Use Push Requests**

A push request is defined as an XML formatted request that you send to a phone to tell it to process the XML content. The phone may render the data, fetch a URL, or perform an action, depending on the content of the XML.

Note

e See Push Settings for a list of parameters you can use to enable push requests in the wireless phone.

Cisco Wireless Phone will convert PUSH request URLs to lower-case, so in effect the device will attempt to retrieve web pages and files using lower case.

Note

If a phone is in call and is sent a tel: push request that is with priority: high, normal or important), the phone accepts the push but does nothing. Only If the priority is critical will the call be placed immediately.

### HTTP <URL> Push

The HTTP URL push enables an application to push a URL to a phone for the App URLs to open, such as an HTML Web page for display. The value sent within the push request is 'relative' because it is relative to the URL configured by the Server root URL parameter (the pushed URL is appended to this 'root' URL, and this is what the App URLs will attempt to open). This feature is asynchronous, because once the push request is received by the wireless phone, it returns a 2xx or 4xx response immediately without waiting. There will be no success/failure feedback for the push handling itself. The pushing application will not know if the App URLs was able to open the pushed URL or not. The server that sends the requested page will know because it will see the page requests from the App URLs.

Use the following format when configuring the HTTP URL Push:

<URL priority='X' volume='Y' >URI path</URL>

The URL push requests support the attributes listed in the table shown next.

#### Table 6: URL Push Request Attributes

| Attribute                                                                                                    | Permitted Values                  |  |
|----------------------------------------------------------------------------------------------------|-----------------------------------|--|
| priority1                                                                                                    | Critical, Important, High, Normal |  |
| Sets the priority of the push, which determines how and when the URL is requested. For more information, refer to the next table. Priority must be all lower case: priority. The value must have single quotes ('). |                                   |  |
| URI path2                                                                                                    | String                            |  |
| Any relative URI (or relative URI path) on the configured application server.                                                                                                    |                                   |  |
| volume                                                                                                    | 0 to 100                          |  |
| Sets an override volume for any custom alert tone embedded in the page. (See PolyUri custom DOM extension                                                                                                    |                                   |  |

for more information on custom embedded alert tones.) Volume must be all lower case: volume. The value must have single quotes (').

2 Multiple URIs in a single push request are not supported.

1 If attribute is absent, Normal is used.

**Note** The order of the priority and volume setting must adhere to the order shown in the example with priority first, followed by volume. Also note that the volume value must have single quotes and the priority value must have single quotes.

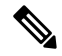

**Note** The <URL> tag must be defined under a spectralinkIPPhone> root tag. For example:

```
<SpectralinkIPPhone>
<URL priority='Normal' volume='100' >/examples/media.xhtml</URL>
</SpectralinkIPPhone>
```

The following table describes the results of using a specific priority when the phone is in different states.

L

| Phone State                                | Priority  | Description                                                                                                    |
|--------------------------------------------|-----------|----------------------------------------------------------------------------------------------------|
| Locked/Unlocked with screen off            | Critical  | The phone will display push request<br>immediately: Notification sound<br>will play, Notification in<br>Notification Area will show, Screen<br>wakes up, Cisco Alertview activity<br>starts in the foreground displaying<br>the push. |
|                                            | High      | The phone plays the notification<br>tone and Notification in the<br>Notification Area will show,<br>however the screen does not<br>wakeup.                                                                                            |
|                                            | Important | The phone plays the notification<br>tone and Notification in the<br>Notification Area will show,<br>however the screen does not<br>wakeup.                                                                                            |
|                                            | Normal    | The phone plays the notification<br>tone and Notification in the<br>Notification Area will show,<br>however the screen does not<br>wakeup.                                                                                            |
| Unlocked with screen on, not in phone call | Critical  | The phone will display push request<br>immediately: Notification sound<br>will play, Notification in<br>Notification Area will show, Cisco<br>Alertview activity comes to the<br>foreground displaying the Push                       |
|                                            | High      | The phone plays the notification<br>tone and Notification in the<br>Notification Area will show.                                                                                                    |
|                                            | Important | The phone plays the notification<br>tone and Notification in the<br>Notification Area will show.                                                                                                    |
|                                            | Normal    | The phone plays the notification<br>tone and Notification in the<br>Notification Area will show.                                                                                                    |

#### Table 7: How Priority Affects URL and HTML Push Requests

| Phone State            | Priority  | Description                                                                                                    |
|------------------------|-----------|----------------------------------------------------------------------------------------------------|
| Unlocked in phone call | Critical  | The phone will display push request<br>immediately: Notification sound<br>will play mixed in with the phone<br>audio, Notification in Notification<br>Area will show, Cisco Alertview<br>activity starts in the foreground<br>displaying the push. |
|                        | High      | The phone does not play the<br>notification tone and Notification<br>in the Notification Area will show.                                                                                                    |
|                        | Important | The phone does not play the<br>notification tone and Notification<br>in the Notification Area will show.                                                                                                    |
|                        | Normal    | The phone does not play the<br>notification tone and Notification<br>in the Notification Area will show.                                                                                                    |

Ń

**Note** See Push Settings for the settings that are required for the wireless phone to receive a push request. If these are not configured any push message sent to the wireless phone will be discarded.

Keep in mind the following important notes regarding HTTP URL push:

• The URL that the phone ultimately ends up fetching is a concatenation of the **Server root URL** and the URL sent in the Push URL message.

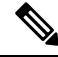

Note Server root URL can be defined to be Null. See Push Settings for complete information.

- Push requests are displayed as 'first-in-first-out' except for noted in the table above.
- All HTTP requests are challenged through HTTP Digest Authentication.
- If the phone cannot fetch the content from the pushed URI, the request is ignored.

For example, if Server root URL is configured in a phone to be http://1.2.3.4/apps then to push the display of a XHTML page media.xhtml, you would send the following XHTML.

```
<SpectralinkIPPhone>
<URL priority='Normal'>/examples/media.xhtml</URL>
</SpectralinkIPPhone>
```

where *media.xhtml* is hosted by a web server at *http://1.2.3.4/apps/examples/media.xhtml*.
## Data Push of Complex URLs

If a URL is pushed to the phone that contains an ampersand (&), the wireless phone truncates the URL at the ampersand. Two workaround options are:

• Do a data push which instantly re-directs to the desired URL

```
<SpectralinkIPPhone>
<Data priority='%s'><html><head><title>redirecting...
</title></head>
<body onload="window.location='http://12.34.56.78/
NOTIFY.HTML?DEVID=2105010250&EVENTID=%7BA71C2393-8276-4484-A0E5-
5666DA06A5C1%7D'">redirecting...
</body>
</Data>
</SpectralinkIPPhone>
```

• Add a hidden form with which to send the data: Applies to most cases (where you are not accessing the GET variables directly w/ JavaScript).

```
<form name="form" action="someServerPage" method="POST">
<input type="hidden" name="DEVID" value="2105010250" />
<input type="hidden" name="EVENTID" value="%7BA71C2393-8276-4484-A0E5-
5666DA06A5C1%7D" />
</form>
<a href="#" onclick="document.form.submit()">notify device</a>
```

Some additional logic would be required on the server to send the correct information (accessible via the POST header of the HTTP request) back with NOTIFY.HTML but it would vary with language / framework / use case.

As a bonus, POSTed requests are considered more secure than GET style requests which include variables visible in the URL.

## HTML <Data> Push

The data push enables you to send XHTML page content directly to a phone, without the overhead of the phone having to request the XHTML.

Use the following format when sending the HTML Data Push:

<Data priority='X' volume=Y >Y</Data>

The HTML push requests support the attributes listed in the following table.

#### Table 8: HTML Push Requests

| Attribute                                                                                                    | Permitted Values                  |  |
|----------------------------------------------------------------------------------------------------|-----------------------------------|--|
| priority1                                                                                                    | Critical, Important, High, Normal |  |
| Sets the priority of the push (X in the above example), which determines how and when the URL is requested. Priority must be all lower case: priority. The value must have single quotes ('). |                                   |  |
| text                                                                                                    | Text in HTML format               |  |
| Any text (Y in the above example).                                                                                                    |                                   |  |
| volume                                                                                                    | 0 to 100                          |  |

| Attribute                                                                                                    | Permitted Values                                                                                               |
|----------------------------------------------------------------------------------------------------|----------------------------------------------------------------------------------------------------|
| Sets an override volume for any custom alert tone eml<br>on custom embedded alert tones.) Volume must be all<br>('). | bedded in the page. (See PolyUri for more information<br>lower case: volume. The value must have single quotes |

1 If attribute is absent, Normal is used.

# 

**Note** The order of the priority and volume setting must adhere to the order shown in the example with priority first, followed by volume. Also note that the volume value must have quotes and the priority value must have single quotes.

Note

- Tags must be defined under a <SpectralinkIPPhone> root tag:
  - Data must have a capital D: Data
  - Volume must be all lower case: volume
  - Priority must be all lower case: priority

**Note** Push URL and Push Data requests follow the same priority described in HTTP <URL> Push Table: *How Priority Affects URL and HTML Push Requests*.

**Note** When performing a data push, any referenced CSS files must be an absolute path. Therefore, with a data push, the serverRoot URL is not included in the CSS file path.

Example: To push the display of an important message:

```
<SpectralinkIPPhone>
<Data priority='Important' volume='100'> <h1> Fire Drill at 2pm </h1>
Please exit and congregate at your appropriate location outside </Data>
</SpectralinkIPPhone>
```

**Note** See Push Settings for the settings that are required for the wireless phone to receive a push request. If these are not configured you can push a message to the wireless phone but it will be discarded.

# **Use Event Notifications**

Event Notifications allow application programs insight into what wireless phones are doing, their status and their network information. Using a combination of them will allow an application to detect the power up of phones and the state of the phones.

For example, using a combination of events and phone state polls can allow an application to detect that a phone has registered with the call server (Line Registration Event) and then get the phone's extension number, model # and firmware version (Device Info phone state poll).

The phone can be configured to send information to a specific URI if one of the following Event Notifications occurs:

- Personal Alarm Event
- · Incoming Call Event
- Outgoing Call Event
- Offhook Event
- Onhook Event
- Call State Change Event
- Line Registration Event
- Line Unregistration Event

These events are XML data posted to a Web server by the phone.

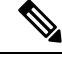

**Note** If you have configured a second registration for use by your application, you may use the <LineNumber> parameter to return information to differentiate the line.

**Note** The header tag in the XML that identifies a Cisco Wireless Phone event notification <SpectralinkIPPhone> is not present in the event notification responses.

## **Viewing a Personal Alarm Event**

The Alarm Event can be used by a security application to record, track or otherwise manage an alarm event that has been triggered by the SAFE application. Alarm events occur when Running, Tilt, and No movement alarms are triggered and when Panic button (duress) calls are made.

Use the following format when viewing the alarm event:

| <saieevent></saieevent>        |
|--------------------------------|
| <phoneip> </phoneip>           |
| <cellularip> </cellularip>     |
| <macaddress> </macaddress>     |
| <bssid> </bssid>               |
| <stillalarm> </stillalarm>     |
| <tiltalarm> </tiltalarm>       |
| <runningalarm> </runningalarm> |
| <duressalarm> </duressalarm>   |
| <linenumber> </linenumber>     |
| <timestamp> </timestamp>       |
| <latitude> </latitude>         |
| <longitude> </longitude>       |
|                                |

I

#### Table 9: Alarm Notification Event Attributes

| Attribute                                                                                                    |                                                                          | Permitted Values                      |  |
|----------------------------------------------------------------------------------------------------|--------------------------------------------------------------------------|---------------------------------------|--|
| Phone IP                                                                                                    |                                                                          | IP address                            |  |
| IP address o                                                                                                    | f the phone. For example                                                 |                                       |  |
| 172.24.128                                                                                                    | .160                                                                     |                                       |  |
| Cellular IP                                                                                                    | Cellular IP (96-Series only) IP address                                  |                                       |  |
| Cellular IP a                                                                                                    | Cellular IP address of the LTE phone if a working SIM card is installed. |                                       |  |
| <b>Note</b> In a Wi-Fi environment, the phone will not "know" its cellular IP address until it needs to use LTE. Therefore, disable Wi-Fi to allow the phone to find the LTE network. The Cellular IP address will become available at that point and continue to be used when needed. |                                                                          |                                       |  |
| MACAddre                                                                                                    | 255                                                                      | MAC Address                           |  |
| MAC addres                                                                                                    | ss of the phone. For example:                                            |                                       |  |
| 00907a0e0f                                                                                                    | 37                                                                       |                                       |  |
| BSSID                                                                                                    |                                                                          | MAC Address                           |  |
| The MAC address of the AP the phone is currently using.                                                                                                    |                                                                          |                                       |  |
| Still Alarm                                                                                                    |                                                                          | 0 = no alarm, 1 = alarm               |  |
| The current state of this alarm detector.                                                                                                    |                                                                          |                                       |  |
| Tilt Alarm                                                                                                    | Filt Alarm0 = no alarm, 1 = alarm                                        |                                       |  |
| The current                                                                                                    | state of this alarm detector.                                            |                                       |  |
| Running Al                                                                                                    | arm                                                                      | 0 = no alarm, 1 = alarm               |  |
| The current state of this alarm detector.                                                                                                    |                                                                          |                                       |  |
| Duress Ala                                                                                                    | rm                                                                       | 0 = no alarm, 1 = alarm               |  |
| The current state of this alarm detector.                                                                                                    |                                                                          |                                       |  |
| LineNumbe                                                                                                    | er                                                                       | 0 or 1                                |  |
| Returns 1 if an emergency call number is configured and 0 if no emergency call number is configured.                                                                                                    |                                                                          |                                       |  |
| TimeStamp                                                                                                    | )                                                                        | time                                  |  |
| The date and time that the event occurred on the phone. For example:                                                                                                    |                                                                          |                                       |  |
| 2013-05-11T13:19:53-08:00                                                                                                    |                                                                          |                                       |  |
| Latitude                                                                                                    |                                                                          | Current coordinates obtained from GPS |  |
|                                                                                                    |                                                                          | Na for Wi-Fi (no GPS)                 |  |

L

| Attribute                                           | Permitted Values                      |  |
|-----------------------------------------------------|---------------------------------------|--|
| LTE only (96-Series only)                           |                                       |  |
| example <latitude>40.02565302689416</latitude>      |                                       |  |
| Longitude                                           | Current coordinates obtained from GPS |  |
|                                                     | Na for Wi-Fi (no GPS)                 |  |
| LTE only (96-Series only)                           |                                       |  |
| example: <longitude>-105.22406386251863</longitude> |                                       |  |

# **Viewing an Incoming Call Event**

The Incoming Call Event can be used by an application to send metadata about the call to the phone in real time, or to allow the application to detect that the user of the phone is busy.

Use the following XML format when viewing the incoming call event:

```
<IncomingCallEvent>
<PhoneIP> </PhoneIP>
<CellularIP> </CellularIP>
<MACAddress> </MACAddress>
<CallingPartyName> </CallingPartyName>
<CalledPartyNumber> </CalledPartyNumber>
<CalledPartyNumber> </CalledPartyNumber>
<CalledPartyNumber> </CalledPartyNumber>
<TimeNumber> </LineNumber>
<TimeStamp> </TimeStamp>
</IncomingCallEvent>
```

The incoming call event contains the attributes listed in the following table.

#### **Table 10: Incoming Call Event Attributes**

| Attribute                                                                | Permitted Values |  |
|--------------------------------------------------------------------------|------------------|--|
| Phone IP                                                                 | IP address       |  |
| IP address of the phone. For example                                     |                  |  |
| 172.24.128.160                                                           |                  |  |
| Cellular IP (96-Series only)                                             | IP address       |  |
| Cellular IP address of the LTE phone if a working SIM card is installed. |                  |  |
| MACAddress                                                               | MAC Address      |  |
| MAC address of the phone. For example:                                   |                  |  |
| 00907a0e0f37                                                             |                  |  |
| CallingPartyName                                                         | name             |  |

| Attribute                                                                                                    | Permitted Values |  |
|----------------------------------------------------------------------------------------------------|------------------|--|
| The name displayed in phone's 'From' label in screen. If the line is registered and the call is initiated from that line, then the registered line display name of the calling party is shown. If the line is not registered and the call is initiated from that line, then IP address of the calling party is shown. For example: |                  |  |
| sip:172.24.128.160                                                                                                    |                  |  |
| CallingPartyNumber                                                                                                    | number           |  |
| The number displayed on the phone. If the line is registered and the call is initiated from that line, the registered line number of the calling party is shown. If the line is not registered and the call is initiated using IP address from that line, the IP address of the calling party is shown.                            |                  |  |
| CalledPartyName                                                                                                    | name             |  |
| The name displayed in phone's To label on screen. If the call is received by a registered line, the registered line display name of the called party is shown. If the call is received on a non registered line, the IP address of the called party is shown.                                                                      |                  |  |
| CalledPartyNumber                                                                                                    | number           |  |
| The number displayed on the phone. If the call is received by a registered line, the registered line number of the called party is shown. If the call is received on a nonregistered line, the IP address of the called party is shown.                                                                                            |                  |  |
| LineNumber                                                                                                    | 1 or 2           |  |
| Returns 1 for SIP registration 1 and 2 for SIP registration 2.                                                                                                    |                  |  |
| TimeStamp                                                                                                    | time             |  |
| The date and time that the event occurred on the phone. For example:<br>2013-05-11T13:19:53-08:00                                                                                                    |                  |  |

When the event notification URI is set and the incoming call event is enabled to gather information, the following example shows the transmitted data for a call between one registered and one unregistered line:

```
<IncomingCallEvent>
<PhoneIP>172.24.132.135</PhoneIP>
<MACAddress>0004f214b89e</MACAddress>
<CallingPartyName>20701</CallingPartyName>
<CallingPartyNumber>20701@172.18.186.94</CallingPartyNumber>
<CalledPartyName>20300</CalledPartyName>
<CalledPartyNumber>20300</CalledPartyNumber>
<TimeStamp>2008-07-11T13:19:53-08:00</TimeStamp>
</IncomingCallEvent>
```

# **Viewing an Outgoing Call Event**

The Outgoing Call Event can be used by an application to detect that the user of the phone is busy in a call.

Use the following XML format when viewing the outgoing call event:

<OutgoingCallEvent> <PhoneIP> </PhoneIP> <CellularIP> </CellularIP> <MACAddress> </MACAddress>

```
<CallingPartyName> </CallingPartyName>
<CallingPartyNumber> </CallingPartyNumber>
<CalledPartyName> </CalledPartyName>
<CalledPartyNumber> </CalledPartyNumber>
<LineNumber> </LineNumber>
<TimeStamp> </TimeStamp>
</OutgoingCallEvent>
```

The outgoing call event contains the attributes listed in the following table.

#### Table 11: Outgoing Call Event Attributes

| Attribute                                                                                                    | Permitted Values |  |
|----------------------------------------------------------------------------------------------------|------------------|--|
| Phone IP                                                                                                    | IP address       |  |
| IP address of the phone. For example                                                                                                    |                  |  |
| 172.24.128.160                                                                                                    | 172.24.128.160   |  |
| Cellular IP (96-Series only)                                                                                                    | IP address       |  |
| Cellular IP address of the LTE phone if a working SIM card is installed.                                                                                                    |                  |  |
| MACAddress                                                                                                    | MAC Address      |  |
| MAC address of the phone. For example:                                                                                                    |                  |  |
| 00907a0e0f37                                                                                                    |                  |  |
| CallingPartyName                                                                                                    | name             |  |
| The name displayed in phone's From label in screen. If the line is registered and the call is initiated from that line, then the registered line display name of the calling party is shown. If the line is not registered and the call is initiated from that line, then IP address of the calling party is shown. For example:<br>sip:172.24.128.160 |                  |  |
| CallingPartyNumber                                                                                                    | number           |  |
| The number displayed on the phone. If the line is registered and the call is initiated from that line, the registered line number of the calling party is shown. If the line is not registered and the call is initiated using IP address from that line, the IP address of the calling party is shown.                                                |                  |  |
| CalledPartyName                                                                                                    | name             |  |
| The name displayed in phone's To label in screen. If the call is received by a registered line, the registered line display name of the called party is shown. If the call is received on a nonregistered line, the IP address of the called party is shown.                                                                                           |                  |  |
| CalledPartyNumber                                                                                                    | number           |  |
| The number displayed on the phone. If the call is received by a registered line, the registered line number of the called party is shown. If the call is received on a nonregistered line, the IP address of the called party is shown.                                                                                                    |                  |  |
| LineNumber                                                                                                    | 1 or 2           |  |
| Returns 1 for SIP registration 1 and 2 for SIP registration 2.                                                                                                    |                  |  |

| Attribute                                                            | Permitted Values |
|----------------------------------------------------------------------|------------------|
| TimeStamp                                                            | time             |
| The date and time that the event occurred on the phone. For example: |                  |
| 2013-05-11T13:19:53-08:00                                            |                  |

When the event notification URI is set and the incoming call event is enabled to gather information, the following example shows the transmitted data for a call between one registered and one unregistered line:

```
<IncomingCallEvent>
<PhoneIP>172.24.132.135</PhoneIP>
<MACAddress>0004f214b89e</MACAddress>
<CallingPartyName>20701</CallingPartyName>
<CallingPartyNumber>20701@172.18.186.94</CallingPartyNumber>
<CalledPartyName>20300</CalledPartyName>
<CalledPartyNumber>20300</CalledPartyNumber>
<TimeStamp>2008-07-11T13:19:53-08:00</TimeStamp>
</IncomingCallEvent>
```

## Viewing a Call State Change Event

The Call State Change event notifies the application of the different call states that can exist on the phone.

Use the following format when viewing the call state change event:

```
<CallStateChangeEvent CallReference=" " CallState=" ">
<PhoneIP> </PhoneIP>
<CellularIP> </CellularIP>
<MACAddress> </MACAddress>
<LineNumber> </LineNumber>
<TimeStamp> </TimeStamp>
<CallLineInfo>
<LineKeyNum> </LineKeyNum>
<LineDirNum> </LineDirNum>
<LineState> </LineState>
<CallInfo>
<CallState> </CallState>
<CallType> </CallType>
<UIAppearanceIndex> </UIAppearanceIndex>
<CalledPartyName> </CalledPartyName>
<CalledPartyDirNum> </CalledPartyDirNum>
<CallingPartyName> </CallingPartyName>
<CallingPartyDirNum> </CallingPartyDirNum>
<CallReference> </CallReference>
<CallDuration> </CallDuration>
</CallInfo>
</CallLineInfo>
</CallStateChangeEvent>
```

The call state change event contains the attributes listed in the following table.

Table 12: Call State Change Event Attributes

| Attribute                            | Permitted Values |
|--------------------------------------|------------------|
| Phone IP                             | IP address       |
| IP address of the phone. For example |                  |
| 172.24.128.160                       |                  |

| Attribute                                                                                                    | Permitted Values                                                                                 |  |
|----------------------------------------------------------------------------------------------------|--------------------------------------------------------------------------------------------------|--|
| Cellular IP (96-Series only)                                                                                                    | IP address                                                                                       |  |
| Cellular IP address of the LTE phone if a working SI                                                                                                    | M card is installed.                                                                             |  |
| MACAddress                                                                                                    | MAC Address                                                                                      |  |
| MAC address of the phone. For example:                                                                                                    |                                                                                                  |  |
| 00907a0e0f37                                                                                                    |                                                                                                  |  |
| LineNumber                                                                                                    | 1 or 2                                                                                           |  |
| Returns 1 for SIP registration 1 and 2 for SIP registration 2.                                                                                                    |                                                                                                  |  |
| TimeStamp                                                                                                    | time                                                                                             |  |
| The date and time that the event occurred on the phone                                                                                                    | ne. For example:                                                                                 |  |
| 2008-07-11T13:19:53-08:00                                                                                                    |                                                                                                  |  |
| CallReference                                                                                                    | number                                                                                           |  |
| A unique identifier for a call.                                                                                                    |                                                                                                  |  |
| LineKeyNum                                                                                                    | 1, 2 or 4                                                                                        |  |
| Used in polling to determine which registration is responding or if IP dialing has been used. Returns 1 for SIP registration 1 and 2 for SIP registration 2. Returns 4 for IP dialing. |                                                                                                  |  |
| LineDirNum                                                                                                    | phone number                                                                                     |  |
| Phone number associated with line. For example:                                                                                                    |                                                                                                  |  |
| 1234                                                                                                    |                                                                                                  |  |
| LineState                                                                                                    | OK,                                                                                              |  |
|                                                                                                    | [any value that is not "OK" indicates a registration<br>error that will be specific to the PBX.] |  |
| The line state.                                                                                                    |                                                                                                  |  |
| CallState                                                                                                    | Outgoing call states: Setup, RingBack                                                            |  |
|                                                                                                    | Incoming call states: Offering                                                                   |  |
|                                                                                                    | Outgoing/Incoming call states:                                                                   |  |
|                                                                                                    | Connected, Disconnected                                                                          |  |
|                                                                                                    | CallConference, CallHold, CallHeld,                                                              |  |
|                                                                                                    | CallConfHold, CallConfHeld                                                                       |  |
| The call state.                                                                                                    |                                                                                                  |  |
| CallType                                                                                                    | Incoming, Outgoing                                                                               |  |

| Attribute                                                                                            | Permitted Values |  |
|----------------------------------------------------------------------------------------------------|------------------|--|
| The call type.                                                                                       |                  |  |
| UIAppearanceIndex                                                                                    | string           |  |
| The call appearance index. This number simply shows the order of the call appearance on the display. |                  |  |
| CalledPartyName                                                                                      | name             |  |
| If the line is registered, the value is the registered line display name.                            |                  |  |
| If the line is not registered, the value is the IP address of the called party.                      |                  |  |
| CalledPartyDirNum                                                                                    | number           |  |
| If the line is registered, the value is the registered line number.                                  |                  |  |
| If the line is not registered, the value is the IP address of the called party.                      |                  |  |
| CallingPartyName name                                                                                |                  |  |
| If the line is registered, the value is the registered line display name.                            |                  |  |
| If the line is not registered, the value is the IP address of the calling party.                     |                  |  |
| CallingPartyDirNum                                                                                   | number           |  |
| If the line is registered, the value is the registered line number.                                  |                  |  |
| If the line is not registered, the value is the IP address of the calling party.                     |                  |  |
| CallDuration                                                                                         | number, seconds  |  |
| The duration of the call.                                                                            |                  |  |

#### Call State Change example of offering state for line 2

```
<CallStateChangeEvent CallReference="2" CallState="Offering">
<PhoneIP>172.29.101.24</PhoneIP>
<MACAddress>00907a13b900</MACAddress>
<LineNumber>2</LineNumber>
<TimeStamp>2015-07-14T14:37:33-0600</TimeStamp>
<CallLineInfo>
<LineKeyNum>2</LineKeyNum>
<LineDirNum>4547</LineDirNum>
<LineState>OK</LineState>
<CallInfo>
<CallState>Offering</CallState>
<CallType>Incoming</CallType>
<UIAppearanceIndex>2</UIAppearanceIndex>
<CalledPartyName>4547</CalledPartyName>
<CalledPartyDirNum>4547</CalledPartyDirNum>
<CallingPartyName>LizAvayaSIP3</CallingPartyName>
<CallingPartyDirNum>4520</CallingPartyDirNum>
<CallReference>2</CallReference>
<CallDuration>0</CallDuration>
</CallInfo>
</CallLineInfo>
</CallStateChangeEvent >
```

L

# **Viewing a Line Registration Event**

The Line Registration Event fires whenever a phone registers one of its lines to a call server. This can be used for a number of purposes but is a useful event flagging the fact that the phone is up and running on the network. Note that this event is only sent at the first registration and not when the phone refreshes an existing registration.

Use the following XML format when viewing the outgoing call event:

```
<LineRegistrationEvent>
<PhoneIP> </PhoneIP>
<CellularIP> </CellularIP>
<MACAddress </MACAddress>
<LineNumber> </LineNumber>
<TimeStamp> </TimeStamp>
</LineRegistrationEvent>
```

The line registration event contains the attributes listed in the following table.

| Table | 13: Li | ne Reg | istration | Event | Attributes |  |
|-------|--------|--------|-----------|-------|------------|--|
|       |        |        |           |       |            |  |

-----

| Attribute                                                                | Permitted Values |  |
|--------------------------------------------------------------------------|------------------|--|
| Phone IP                                                                 | IP address       |  |
| IP address of the phone. For example                                     |                  |  |
| 172.24.128.160                                                           |                  |  |
| Cellular IP (96-Series only)                                             | IP address       |  |
| Cellular IP address of the LTE phone if a working SIM card is installed. |                  |  |
| MACAddress                                                               | MAC Address      |  |
| MAC address of the phone. For example:                                   |                  |  |
| 00907a0e0f37                                                             |                  |  |
| LineNumber                                                               | 1 or 2           |  |
| Returns 1 for SIP registration 1 and 2 for SIP registration 2.           |                  |  |
| TimeStamp                                                                | time             |  |
| The date and time that the event occurred on the phone. For example:     |                  |  |
| 2013-05-11T13:19:53-08:00                                                |                  |  |

#### Example of line registration event: LineNumber 1

```
<LineRegistrationEvent>
<PhoneIP>172.29.101.24</PhoneIP>
<MACAddress>00907a13b900</MACAddress>
<LineNumber>1</LineNumber>
<TimeStamp>2015-07-14T13:16:28-0600</TimeStamp>
</LineRegistrationEvent>
```

Example of line registration event: LineNumber 2

```
<LineRegistrationEvent>
<PhoneIP>172.29.101.24</PhoneIP>
<MACAddress>00907a13b900</MACAddress>
```

```
<LineNumber>2</LineNumber>
<TimeStamp>2015-07-14T13:16:30-0600</TimeStamp>
</LineRegistrationEvent
```

## Viewing a Line Unregistration Event

The line unregistration event can be useful for determining when a phone is powered off or otherwise no longer available on the network. However, the event only fires if the phone is gracefully shutdown or restarted. However, if the phone experiences a power loss (e.g. battery pack removal), the event will not be fired, so it cannot be relied on.

Use the following format when viewing the line unregistration event:

```
<LineUnregistrationEvent>
<PhoneIP> </PhoneIP>
<CellularIP> </CellularIP>
<MACAddress> </MACAddress>
<LineNumber> </LineNumber>
<TimeStamp> </TimeStamp>
</LineUnregistrationEvent>
```

The line unregistration event contains the attributes listed in the following table.

#### Table 14: Line Unregistration Event Attributes

| Attribute                                                                | Permitted Values |  |
|--------------------------------------------------------------------------|------------------|--|
| Phone IP                                                                 | IP address       |  |
| IP address of the phone. For example                                     |                  |  |
| 172.24.128.160                                                           |                  |  |
| Cellular IP (96-Series only)                                             | IP address       |  |
| Cellular IP address of the LTE phone if a working SIM card is installed. |                  |  |
| MACAddress                                                               | MAC Address      |  |
| MAC address of the phone. For example:                                   |                  |  |
| 00907a0e0f37                                                             |                  |  |
| LineNumber                                                               | 1 or 2           |  |
| Returns 1 for SIP registration 1 and 2 for SIP registration 2.           |                  |  |
| TimeStamp                                                                | time             |  |
| The date and time that the event occurred on the phone. For example:     |                  |  |
| 2013-05-11T13:19:53-08:00                                                |                  |  |

Example of line unregistration event: LineNumber 1

```
<LineUnregistrationEvent>
<PhoneIP>172.29.101.24</PhoneIP>
<MACAddress>00907a13b900</MACAddress>
<LineNumber>1</LineNumber>
<TimeStamp>2015-07-14T13:15:11-0600</TimeStamp>
</LineUnregistrationEvent>
```

L

Example of line unregistration event: LineNumber 2

```
<LineUnregistrationEvent>
<PhoneIP>172.29.101.24</PhoneIP>
<MACAddress>00907a13b900</MACAddress>
<LineNumber>2</LineNumber>
<TimeStamp>2015-07-14T13:15:38-0600</TimeStamp>
</LineUnregistrationEvent>
```

## Viewing a Login/Logout Event

The Login/Logout Event can be used by the Biz Phone app when SIP is enabled and there are multiple users using the same phone and each has a different extension at the same SIP server address. To use the phone, each user must login by entering unique credentials in a popup window. This is the Login event. A Logout option is provided in the app menu. Tap Logout to end the session and the Logout event is captured.

Use the following format when viewing the Login/Logout event:

```
<UserLogInOutEvent
<PhoneIP> </PhoneIP>
<CellularIP> </CellularIP>
<MACAddress> </MACAddress>
<CallLineInfo>
<LineKeyNum> </LineKeyNum>
</CallLineInfo>
<UserLoggedIn />
<TimeStamp> </TimeStamp>
</ UserLogInOutEvent
```

The Login/Logout event contains the attributes listed in the following table.

| Attribute                                                                                                    | Permitted Values |  |  |
|----------------------------------------------------------------------------------------------------|------------------|--|--|
| Phone IP                                                                                                    | IP address       |  |  |
| IP address of the phone. For example                                                                                                    |                  |  |  |
| 172.24.128.160                                                                                                    |                  |  |  |
| Cellular IP (96-Series only) IP address                                                                                                    |                  |  |  |
| Cellular IP address of the LTE phone if a working SIM card is installed.                                                                                                    |                  |  |  |
| MACAddress MAC Address                                                                                                    |                  |  |  |
| MAC address of the phone. For example:                                                                                                    |                  |  |  |
| 00907a0e0f37                                                                                                    |                  |  |  |
| LineNumber                                                                                                    | 1 or 2           |  |  |
| Used in polling to determine which registration is responding or if IP dialing has been used. Returns 1 for SIP registration 1 and 2 for SIP registration 2. Returns 4 for IP dialing. |                  |  |  |
| LineDirNum                                                                                                    | 1, 2 or 4        |  |  |

#### Table 15: Login/Logout Event Attributes

| Attribute                                                            | Permitted Values |  |
|----------------------------------------------------------------------|------------------|--|
| The phone number associated with line. For example:                  |                  |  |
| 1234                                                                 |                  |  |
| TimeStamp time                                                       |                  |  |
| The date and time that the event occurred on the phone. For example: |                  |  |
| 2013-05-11T13:19:53-08:00                                            |                  |  |

#### Example of LogInOut event:

```
<UserLogInOutEvent>
<PhoneIP>172.29.101.148</PhoneIP>
<CellularIP> </CellularIP>
<MACAddress>00907AA7DDAF</MACAddress>
<CallLineInfo>
<LineKeyNum>1</LineKeyNum>
<LineDirNum>5007</LineDirNum>
</CallLineInfo>
<UserLoggedIn />
<TimeStamp>2018-09-04T09:21:53-0600</TimeStamp>
</UserLogInOutEvent>
<UserLogInOutEvent>
<PhoneIP>172.29.101.148</PhoneIP>
<CellularIP> </CellularIP>
<MACAddress>00907AA7DDAF</MACAddress>
<CallLineInfo>
<LineKeyNum>1</LineKeyNum>
<LineDirNum>5007</LineDirNum>
```

```
</CallLineInfo>
<UserLoggedOut />
<TimeStamp>2018-09-04T09:11:52-0600</TimeStamp>
</UserLogInOutEvent>
```

# **Phone State Polling**

The phone can be configured to send the current state information to a specific URI or to the requestor upon receipt of an HTTP Phone State Poll request.

The following types of information can be sent:

- **Receiving Call Line Information** The line registration and call state will be sent upon receipt of an HTTP request to the call state handler (http://<Phone\_IP>/polling/callstateHandler).
- **Receiving Device Information** Device specific information will be sent upon receipt of an HTTP request to the device handler (http://<Phone IP>/polling/deviceHandler).
- **Receiving Network Configuration** Network specific information will be sent upon receipt of an HTTP request to the network handler (http://<Phone\_IP>/polling/networkHandler).

Two HTTP transactions occur:

- The application sends an HTTP request to a particular handler in the phone.
- The Phone posts the state in XML format to a preconfigured Web server or to the sender of the request.

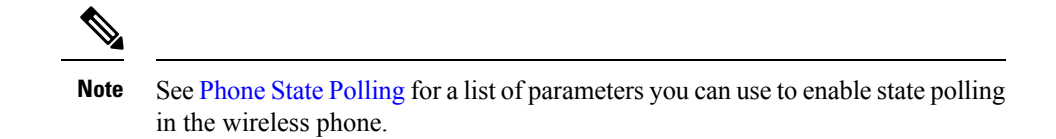

Phone state polling is used to determine if a given wireless phone is currently online. For example, you could send a phone state poll and wait for a response (5 sec). You can also determine of the wireless phone is in a call, or what code revision it has loaded.

## **Receiving Call Line Information**

The Receiving Call Line Information can be useful for providing additional information about the caller such as that available through a contact management system.

The Call Line Information message is returned in the following format:

```
<CallLineInfo>
<LineKeyNum> </LineKeyNum>
<LineDirNum> </LineDirNum>
<LineState>OK</LineState>
<CallInfo>
<CallState> </CallState>
<CallType> </CallType>
<UIAppearanceIndex> </UIAppearanceIndex>
<CalledPartyName> </CalledPartyName>
<CalledPartyDirNum> </CalledPartyDirNum>
</ <CallingPartyName> </CallingPartyName>
<CallingPartyDirNum> </CallingPartyDirNum>
<CallReference> </CallReference>
<CallDuration> </CallDuration>
</CallInfo>
</CallLineInfo>
```

te The **CallInfo**> blo

Note The <CallInfo> block is included if and only if <LineState> is OK. Otherwise it is not included. [For Line State, any value that is not "OK" indicates a registration error that will be specific to the PBX.]

The call line information message contains the attributes listed in the following table.

| Attribute                                                                                                    | Permitted Values |  |
|----------------------------------------------------------------------------------------------------|------------------|--|
| LineKeyNum                                                                                                    | 1, 2 or 4        |  |
| Used in polling to determine which registration is responding or if IP dialing has been used.<br>Returns 1 for SIP registration 1 and 2 for SIP registration 2. Returns 4 for IP dialing. |                  |  |
| ineDirNum phone number                                                                                                    |                  |  |
| The phone number associated with line. For example:                                                                                                    |                  |  |
| 1234                                                                                                    |                  |  |

Table 16: Call Line Information Message Attributes

| Attribute                                                                                                    | Permitted Values                                                                                        |  |
|----------------------------------------------------------------------------------------------------|----------------------------------------------------------------------------------------------------|--|
| LineState                                                                                                    | <b>OK</b> [any value that is not "OK" indicates a registration error that will be specific to the PBX.] |  |
| The line state.                                                                                                    |                                                                                                    |  |
| CallState                                                                                                    | Outgoing call states: Setup, Ringback                                                                   |  |
|                                                                                                    | Incoming call states: Offering                                                                          |  |
|                                                                                                    | Outgoing/incoming call states: Connected,                                                               |  |
|                                                                                                    | Disconnected                                                                                            |  |
|                                                                                                    | CallConference, CallHold, CallHeld,<br>CallConfHold,                                                    |  |
|                                                                                                    | CallConfHeld                                                                                            |  |
| The call state.                                                                                                    |                                                                                                    |  |
| CallType                                                                                                    | Incoming, Outgoing                                                                                      |  |
| The call type.                                                                                                    |                                                                                                    |  |
| UIAppearanceIndex                                                                                                    | string                                                                                                  |  |
| The call appearance index. This number simply show                                                                                                    | is the order of the call appearance on the display.                                                     |  |
| CallingPartyName name                                                                                                    |                                                                                                    |  |
| If the line is registered, the value is the registered line display name. If the line is not registered, the value is the IP address of the calling party.                                            |                                                                                                    |  |
| CallingPartyDirNum number                                                                                                    |                                                                                                    |  |
| If the line is registered, the value is the registered line number. If the line is not registered, the value is the IP address of the calling party.                                                  |                                                                                                    |  |
| CalledPartyName                                                                                                    | name                                                                                                    |  |
| If the line is registered, the value is the registered line display name. For example 45343. If the line is not registered, the value is the IP address of the called party. For example: 10.243.1.32 |                                                                                                    |  |
| CalledPartyDirNum                                                                                                    | number                                                                                                  |  |
| If the line is registered, the value is the registered line number. For example:                                                                                                    |                                                                                                    |  |
| 45344                                                                                                    |                                                                                                    |  |
| If the line is not registered, the value is the IP address of the called party. For example:                                                                                                    |                                                                                                    |  |
| 10.243.1.32                                                                                                    |                                                                                                    |  |
| CallReference                                                                                                    | number                                                                                                  |  |
| An internal identifier for the call.                                                                                                    |                                                                                                    |  |

| Attribute                            | Permitted Values |
|--------------------------------------|------------------|
| CallDuration                         | number, seconds  |
| The duration of the call in seconds. |                  |

# **Receiving Device Information**

Applications can use the Device Information to do things like device firmware tracking/management as well as asset tracking.

The Device Information message is returned in the following format:

```
<DeviceInformation>
<MACAddress> </MACAddress>
<PhoneDN> </PhoneDN>
<AppLoadID> </AppLoadID>
<BootROMID> </BootROMID>
<ModelNumber> </ModelNumber>
<TimeStamp> </TimeStamp>
</DeviceInformation>
```

The device information message contains the attributes listed in the following table.

#### Table 17: Device Information Message Attributes

| Attribute                                                                                                    | Permitted Values |  |
|----------------------------------------------------------------------------------------------------|------------------|--|
| MACAddress                                                                                                    | MAC Address      |  |
| The MAC address of the phone. For example,                                                                                    |                  |  |
| 00907a0e0f37                                                                                                    |                  |  |
| PhoneDN                                                                                                    | string           |  |
| A list of all registered lines, including expansion modules, and their directory numbers delimited by commas.<br>For example: |                  |  |
| Line1:6744,Line2:4534,Line3:4534                                                                                              |                  |  |
| AppLoadID                                                                                                    | string           |  |
| The Android version ID on the phone. For example                                                                              |                  |  |
| 8.1.0.1.5.0.2386                                                                                                    |                  |  |
| BootROM                                                                                                    | string           |  |
| The BootROM on the phone.                                                                                                    |                  |  |
| e.g, L9Q15000TA00                                                                                                    |                  |  |
| ModelNumber                                                                                                    | string           |  |

| Attribute                                                            | Permitted Values |  |
|----------------------------------------------------------------------|------------------|--|
| The phone's model number.                                            |                  |  |
| Cisco Wireless Phone 860 == Wi-Fi no scanner                         |                  |  |
| Cisco Wireless Phone 860S == Wi-Fi + scanner                         |                  |  |
| Cisco Wireless Phone 840 Wi-Fi no scanner                            |                  |  |
| Cisco Wireless Phone 840S Wi-Fi + scanner                            |                  |  |
| TimeStamp                                                            | time             |  |
| The date and time that the event occurred on the phone. For example: |                  |  |
| 2013-05-11T13:19:53-08:00                                            |                  |  |

# **Receiving Network Status**

The Network Configuration message returns the specific network information about the phone.

The Network Configuration message is returned in the following format:

```
<NetworkConfiguration>
<DHCPServer> </DHCPServer>
<MACAddress> </MACAddress>
<DNSSuffix> </DNSSuffix>
<IPAddress> </IPAddress>
<CellularIP> </CellularIP> [96-Series only]
<SubnetMask> </SubnetMask>
<ProvServer> </ProvServer>
<DefaultRouter> </DefaultRouter>
<DNSServer1> </DNSServer1>
<DNSServer2> </DNSServer2>
<DHCPEnabled> </DHCPEnabled>
</NetworkConfiguration>
```

The network configuration status message contains the attributes listed in the following table.

#### Table 18: Network Configuration Message Attributes

| Attribute                                  | Permitted Values |  |
|--------------------------------------------|------------------|--|
| DHCPServer                                 | IP address       |  |
| The DHCP server IP address. For example,   |                  |  |
| 192.168.1.1                                |                  |  |
| MACAddress                                 | MAC Address      |  |
| The MAC address of the phone. For example, |                  |  |
| 00907a0e0f37                               |                  |  |
| DNSSuffix                                  | host name        |  |
| The DNS domain suffix. For example         |                  |  |
| Cisco.com                                  |                  |  |

| Attribute                                                                | Permitted Values     |  |
|--------------------------------------------------------------------------|----------------------|--|
| IPAddress                                                                | IP address           |  |
| The IP address of the phone. For example                                 | L                    |  |
| 192.168.1.5                                                              |                      |  |
| Cellular IP (96-Series only)                                             | IP address           |  |
| Cellular IP address of the LTE phone if a working SI                     | M card is installed. |  |
| SubnetMask                                                               | IP address           |  |
| The subnet mask: For example                                             | <u>.</u>             |  |
| 255.255.255.0                                                            |                      |  |
| ProvServer                                                               | IP address           |  |
| The IP address of the CMS server or a host name, if defined. For example |                      |  |
| 192.168.1.10                                                             |                      |  |
| DefaultRouter                                                            | IP address           |  |
| The IP address of the default router (or IP gateway). For example        |                      |  |
| 192.168.1.1                                                              |                      |  |
| DNSServer1                                                               | IP address           |  |
| The configured IP address of DNS Server 1. For example                   |                      |  |
| 192.168.1.250                                                            |                      |  |
| DNSServer2                                                               | IP address           |  |
| The configured IP address of DNS Server 2. For example                   |                      |  |
| 192.168.1.250                                                            |                      |  |
| DHCPEnabled                                                              | Yes, No              |  |
| If DHCP is enabled, set to                                               |                      |  |
| Yes                                                                      |                      |  |

# **Write Your Web Application**

# **Supported Standards**

The Cisco App URLs supports true Cisco Wireless Phone applications—nearly indistinguishable from a desktop application, provides immediate feedback and updates information without a deliberate refresh—with the following features:

```
• HTML 5 - no video
```

- CSS 3.0 only one active transition / animation at a time.
- SVG 1.1
- JavaScript. Supports ECMA-262 with extensions.
- XMLHttpRequest
- HTTP 1.1
- AJAX

# **HTTP Support**

The App URLs is a fully compliant HTTP/1.1 user agent as described in RFC 2616. For more information, see http://www.ietf.org/rfc/rfc2616.txt?number=2616.

The App URLs supports:

- **Cookies** Cookies are stored in the flash file system; they are preserved when the phone reboots or is reconfigured.
- · Refresh headers
- HTTP proxies
- **HTTP proxy authentication** The phone's login credentials or the user's name and password can be used to authenticate the user with the server.
- HTTPS by HTTP over TLS The App URLs will support the TLS protocol v1 only. It is not backward compatible with SSL v2 or SSL v3.
- Custom CA certificates

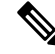

Note

For more information on CA certificates, see TBD.

# Use JavaScript DOM Extensions

The Cisco App URLs and Cisco Alertview provide access to phone-specific Document Object Model (DOM) JavaScript extensions. The DOM is created by the App URLs after parsing an XHTML file. JavaScript's primary role in the App URLs is to modify properties of the DOM. The DOM is a collection of every object defined in the XHTML, for example, every button, every label, and every image. A web application can use JavaScript to modify DOM properties just like any other XHTML object.

## PolySoftKey

The PolySoftKey DOM object provides control over the soft keys in the App URLs. You can use it to hide or show the default or custom defined soft keys and to respond to soft key presses performed by the user.

The JavaScript PolySoftKey.\* custom DOM extensions are as follows:

• **PolySoftKey.connect("{function}")** Connects the JavaScript function supplied to the callback that is made when a custom soft key was pressed (refer to the example below)

- PolySoftKey.setSoftkeyLabel(int, "string") Used to set the label of a given custom soft key (0 to 3)
- PolySoftKey.hideToolBar() Allows the application to hide the soft key toolbar
- PolySoftKey.showToolBar() Brings back the soft key toolbar
- PolySoftKey.resetAllDefaults() Clears all custom defined key labels
- PolySoftKey.resetDefaultKey(int) Clears custom key label (0 to 3)

The PolySoftKey custom DOM extension example is shown next.

#### Example: PolySoftKey DOM Extension

```
PolySoftKey.connect("skCallBack");
PolySoftKey.setSoftkeyLabel(0, "one");
PolySoftKey.setSoftkeyLabel(1, "Two");
PolySoftKey.setSoftkeyLabel(2, "Three");
PolySoftKey.setSoftkeyLabel(3, "Four");
function skCallBack(key, skEvent) {
if (skEvent.indexOf("pressed") != -1) { // ignore the "released" event
switch(key){
case 0:
document.getElementById("eventStuff").innerHTML = "SK 1 was
pressed";
break;
case 1:
document.getElementById("eventStuff").innerHTML = "SK 2 was
pressed";
break;
case 2:
document.getElementById("eventStuff").innerHTML = "SK 3 was
pressed";
break;
case 3:
document.getElementById("eventStuff").innerHTML = "SK 4 was
pressed";
break;
document.getElementById("eventValue").innerHTML = skEvent;
} // if
}
// hide the tool bar
function hideSKs() {
PolySoftKey.hideToolBar();
// show the tool bar
function showSKs() {
PolySoftKey.showToolBar();
```

# 

Note

A user pressing a softkey will generate two key events, pressed and released. And accordingly a connected Javascript softkey callback function will be called twice. Often the keypress only needs to be handled once, so one approach is to act off just the "pressed" or "released" string, example:

```
if(skEvent.indexOf("pressed") != -1)
{
Document.getElementById("demo").innerHTML="Key pressed";
}
```

## PolyUri custom DOM extension

The PolyUri custom DOM extension gives you a few general controls/notifications such as notification when the App URLs is hidden or shown, as opposed to other applications on the phone. It also allows you to push a URI (see Push URL) back to the phone—in a sort of loopback fashion—from a loaded Web page. This allows a push to play a custom embedded alert Wave file.

The JavaScript PolyUri.\* custom DOM extensions are as follows:

• PolyUri.pushUri(string) Enables you to push any Cisco internal URI. For example, Play:: and Tel:: )

The PolyUri custom DOM extension example is shown next.

Example: PolyUri DOM Extension

```
function onPageLoad() {
    // Pushes a play request whenever the page is loaded
    PolyUri.pushUri("play:http://123.45.67.890:8080/sounds/dingling.wav");
}
```

# Configure the Parameters Required by the Cisco Wireless Phone Web API

Handsets depend on certain settings for site-specific information. These settings are documented in the Cisco Wireless Phone User Guide and can be configured on the wireless phone's admin menu or through an EMM.

The parameters that are described in this chapter include those for:

- Web applications.
- Push requests.
- Event notifications.
- Phone state polling.

# Web API Settings

Web API settings enable the wireless phone to display the label or name of your application in the web application shortcut widget point to the URL where the application resides.

There is a top-level Enable/Disable setting for the Web API. It must be enabled for the Web API features to function.

## Web Application Shortcuts Settings

The phone can be configured to show up to 10 web application shortcuts in the web application shortcut widget. The settings are configured in pairs with a Shortcut title and Shortcut URL for each shortcut desired.

#### **Table 19: Web Application Shortcut Settings**

| Parameter                                                   | Permitted Values | Default |
|-------------------------------------------------------------|------------------|---------|
| Shortcut title                                              | String           | null    |
| The descriptive text that displays in the Applications menu |                  |         |
| Shortcut URL                                                | URL String       | null    |
| The URL of an application                                   |                  |         |
| The label and URL of up to 10 applications.                 |                  |         |

# **State Polling Settings**

The State Polling parameters are used to control state polling responses from the phone when it receives a poll request.

#### Table 20: Phone State Polling Settings

| Parameter                                                                                                    | Permitted Values | Default   |  |
|----------------------------------------------------------------------------------------------------|------------------|-----------|--|
| Authentication username                                                                                                    | String           | null      |  |
| Enter the user name that the phone requires to authenticate phone state polling. This must be non-null for state polling to be functional.                                            |                  |           |  |
| Authentication password                                                                                                    | String null      |           |  |
| Enter the password that the phone requires to authenticate phone state polling. This must be non-null for state polling to be functional.                                             |                  |           |  |
| response method                                                                                                    | Requester, URL   | Requester |  |
| The method of sending requested polled data. If URL, the requested polled data is sent to a configured URL. If Requester, the data is sent in the HTTP response.                      |                  |           |  |
| URL                                                                                                    | URL              | null      |  |
| The URL to which the phone sends call processing state/device/network information, if the state polling response method is set to URL. The protocol used can be either HTTP or HTTPS. |                  |           |  |

# **Push Settings**

The push request parameters are used to control the behavior, security and allowed priorities of pushes to the phone.

# 

Note

Both the push username and push password must be non-null for Data and URL Push to be enabled.

#### Table 21: Push Settings

| Parameter                                                                                                    | Permitted Values                                | Default |  |  |
|----------------------------------------------------------------------------------------------------|-------------------------------------------------|---------|--|--|
| Push authentication username                                                                                                    | String                                          | null    |  |  |
| The username required to cause the phone to accept an incoming push Data/URL. Used with the username to respond to the MD5 HTTP Digest Challenge from the wireless phone. Both the push authentication username and push authentication password must be non-null for Data and URL Push to be enabled.                                                                                  |                                                 |         |  |  |
| Push authentication password                                                                                                    | authentication password String null             |         |  |  |
| The username required to cause the phone to accept an incoming push Data/URL. Used with the username to respond to the MD5 HTTP Digest Challenge from the wireless phone. Both the push authentication username and push authentication password must be non-null for Data and URL Push to be enabled.                                                                                  |                                                 |         |  |  |
| Push message priority                                                                                                    | All, Critical, High, Important,<br>Normal, None | All     |  |  |
| Configures the allowed incoming p                                                                                                    | priority push data/URL commands.                | <u></u> |  |  |
| (None) Discard all push messages                                                                                                    |                                                 |         |  |  |
| (Normal) Allows only normal push messages                                                                                                    |                                                 |         |  |  |
| (Important) Allows only important push messages                                                                                                    |                                                 |         |  |  |
| (High) Allows only high priority pr                                                                                                    | ush messages                                    |         |  |  |
| (Critical) Allows only critical push messages                                                                                                    |                                                 |         |  |  |
| (All) Allows all priority push messages                                                                                                    |                                                 |         |  |  |
| Server root URL                                                                                                    | URL                                             | null    |  |  |
| The URL of the application server you enter here is combined with the pushed URL and sent to the phone's App URLs. For example, if the application server root URL is http://172.24.128.85:8080/sampleapps and the pushed URL is /examples/sample.html, the URL that is sent to the App URLs is http://172.24.128.85:8080/sampleapps/examples/sample.html. Can be either HTTP or HTTPS. |                                                 |         |  |  |
| Enable notification ringtone                                                                                                    | On/Off                                          | Off     |  |  |
| If off, there is no sound when an alert is received, except for a possible custom embedded tone. If on, the phone's selected default notification sound is played.                                                                                                    |                                                 |         |  |  |

## **Event Notification Settings**

Event notification settings are used to control what phone events are sent to what URL. An unlimited number of URLs can be configured to receive any combination of events, and a user readable name can be defined for the Event URL definition.

#### Table 22: Event Notification Settings

| Parameter | Permitted Values | Default |
|-----------|------------------|---------|
| Name      | String           | null    |

| Parameter                                           | Permitted Values                | Default |  |  |
|-----------------------------------------------------|---------------------------------|---------|--|--|
| A human readable name for the Event URL definition. |                                 |         |  |  |
| Event URL                                           | URL string                      | null    |  |  |
| The URL where the event notificat                   | ion post will be sent. Example: | ·       |  |  |
| http://www.myserver.com/phone_e                     | vent_handler.php                |         |  |  |
| Events to receive                                   | None                            | None    |  |  |
|                                                     | All State Change (phone)        |         |  |  |
|                                                     |                                 |         |  |  |
|                                                     | Incoming (phone call)           |         |  |  |
|                                                     | Registration (SIP Line)         |         |  |  |
|                                                     | UnRegistration (SIP Line)       |         |  |  |
|                                                     | Off Hook (phone)                |         |  |  |
|                                                     | <b>On Hook</b> (phone)          |         |  |  |
|                                                     | Outgoing (phone call)           |         |  |  |
|                                                     | Login/out                       |         |  |  |
|                                                     | CallState Connected             |         |  |  |
| CallState Disconnected                              |                                 |         |  |  |

Select which combination of events should be sent to the Event URL. None and All are exclusive, of course, but any combination of the other settings is allowed.

# **Troubleshooting and Best Practices**

The best App URLs for testing your app is the Cisco Wireless Phone's built-in Cisco App URLs. You next best option is either the Chrome<sup>™</sup> browser or Safari<sup>®</sup>. They can be used to test rendering issues on the computer before testing them on the phone's Cisco App URLs or Cisco Alertview.

When debugging web pages, the Inspect Element in Chrome is very helpful in finding coding issues on a PC browser. Also, Firebug is a useful Firefox<sup>®</sup> add-on that can be used to debug Web pages.

A useful debugging process is as follows:

- 1. Use Firebug (in Firefox) or 'Inspect' (in Chrome) to check for JavaScript errors.
- 2. User Firebug (in Firefox) or 'Inspect' (in Chrome) to check that all asynchronous requests are working properly.
- **3.** Determine if there are server errors; if there are, use the generated error messages / Server logs to figure out the error.

Repeat this process until there are no errors.

#### Table 23: Troubleshooting App URLs Application Errors

#### Pushed message is not getting displayed in Cisco Alertview

Push message will be displayed in Cisco Alertview based on the priority of the message. See HTTP <URL> Push. Another cause is if a URL is pushed to the phone that contains an ampersand (&), the phone truncates the URL at the ampersand. Format the URL differently or use AJAX to load additional information after the page is loaded.

#### Server Not Found

Usually occurs on the phone after a URL Push when the Server Root URL setting is set incorrectly and the phone cannot resolve the concatenated URL to a valid page.

#### Partial page is rendered on a Data Push after a long delay

If a Data Push is sent with URLs for additional page elements embedded in it that are not valid, the phone will first show a blank page with a very slow moving (or even stopped) progress bar and will eventually render only the elements it was able to retrieve. Check that the URLs for any additional page elements are correct and reachable by the phone (firewalls, VLANs, for example, can present barriers).

# **Best Practices during Web Application Development**

As with any software development project, there are a range of approaches you can follow. If you are new to developing Cisco Web applications, it may help to know a few tips to use and pitfalls to avoid before you begin. Use the following lists for guidance to the best practices to use when developing applications to run on the Cisco App URLs and Alertview.

The following points apply when developing applications for the Cisco App URLs and Alertview:

- Using the HTTP User Agent The application can use the HTTP user agent header information to determine a variety of details about the phone such as the model and deliver content tailored specifically for the phone's and screen size and other capabilities. Applications running on phones that support the App URLs can also use JavaScript to detect the screen and/or window size.
- **Supported Image Formats** Cisco Wireless Phone supports GIF, PNG, JPG, and BMP image formats. Where image size is a concern, compressed JPG images are better for large images. For smaller images, the BMP image format provides better quality but lacks the compression benefit.
- **Pushing Sensitive Data** Avoid pushing security sensitive data direct to the phone. A URL push can be used to push a request to the phone to get the information from a HTTPS site, so the data will be encrypted. The URL push itself should not leak sensitive information.
- Using HTTPS for Event Notifications You may want to use HTTPS for event notifications and state polling because they contain sensitive information such as the phone MAC address, caller name and phone number.
- **Implement a User Confirmation** When including push notifications, be sure to implement a user confirmation response. Adding a confirmation response will ensure the user actually viewed the notification.
- Using Tel URI Your application should use TelUri API to make phone calls.
- **Remove white space in code** If concerned about Data Push content length (must be <2kb) you may process HTML, JavaScript, and CSS files to remove whitespace and shrink before delivery.

• Use lower case for PUSH requests Cisco Wireless Phone will convert PUSH request URLs to lower-case, so in effect the device will attempt to retrieve web-pages and files using lower-case.

# **Notes on API Security**

With respect to the security of the REST API, the following should be noted:

- Authenticating remote control and monitoring The execution of each HTTP PUSH request requires MD5 digest authentication which can be further secured inside HTTPS. All pushed URLs are relative URLs with the root specified in the wireless phone's configuration.
- Achieving confidentiality of executed content The phone's HTTP client supports Transport Layer Security (TLS), so any data retrieved from the URL can be protected. Make sure of the confidentiality of all traffic past the initial push request by specifying a root URL that uses https.
- Event reporting The confidentiality of all events reported by the phone can be also be protected by TLS in the same way that push content is. Simply specify an HTTPS URL for the destination for Event Notifications.
- **Data push** When data push is enabled, content can be sent directly to the phone by the application server. The request will still be authenticated through HTTP digest, but all content will be in clear text on the wired network (wireless security will encrypt the traffic through the air). Cisco recommends that you only use unencrypted data push for broadcast type alerts that do not pose any confidentiality risks.

# Testing

We recommend two levels of application testing, each with progressively more stringent requirements:

- Using a controlled test environment with an Cisco Wireless Phone, web application server, and telephony server.
- **2.** Using a fully functional system.

# **Controlled Test Environment**

A controlled test environment uses a Cisco Wireless Phone working in a wireless LAN with a PC that is configured to function as a telephony server as well as, perhaps, providing all other server functions. At least one Cisco VIEW Certified AP is required. This setup will give you adequate verification of the workability of your application before it is deployed in a working facility.

# Figure 5: Controlled Test Environment

## **Test Hardware**

Hardware to be purchased from Cisco:

- Two Cisco Wireless Phones.
- Battery Packs, chargers, and power supplies for each wireless phone.

Hardware provided by participant:

- One 100/1000Mbit Switch.
- VIEW Certified wireless LAN infrastructure AP (we recommend Cisco 1142 in Autonomous mode).
- PC to run DHCP server, and Syslog server.
- PC running a virtual SIP PBX (usually the same PC).
- PC to run web application server (usually the same PC).

# **Test Software**

Required software provided by participant

| Software                 | Description                                                                 |
|--------------------------|-----------------------------------------------------------------------------|
| DHCP server              | DHCP server.                                                                |
| Packet analyzer software | Useful for debugging.                                                       |
| Virtual SIP PBX          | Virtual SIP PBX software can be downloaded from various sites at no charge. |

# **Setup Overview**

Tests require the following setup, unless otherwise indicated.

- 1. Connect the network switch to the following (only one PC is needed):
  - One wired LAN data PC
  - One PC running virtual SIP PBX software
  - One AP (the second AP will be added only when indicated in this plan)
  - One wired LAN packet analyzer PC "spanning" port specific to the wired device of interest.
- 2. Associate the wireless data PC to the AP.
- 3. Register all of the Cisco wireless phones to the virtual SIP PBX.

## **PC Setup**

The PC will serve several functions and each function must be configured:

- Wired data: configure the PC as a
  - DHCP server
  - Syslog server
- Virtual telephony call server (virtual SIP PBX)
- · Wired and wireless packet analyzer using Wireshark or similar software

#### Wired data PC

The data PC will be used as the DHCP server, and Syslog Server. Attach the wired data PC to the network switch. Load all applicable server software.

#### **DHCP server and Syslog Server setup**

These are the usual functions. Instructions to set up these functions are not described in Cisco documents.

#### Wired/Wireless packet analyzer setup

Attach Ethernet cable to the spanned monitor port on the switch or use a hub. Install Wireshark or similar packet analyzer with wired and wireless 802.11a/b/g/n capabilities.

## **Wireless Phone Setup**

Handsets must be configured to associate with the wireless LAN and find the CMS from which they will download the code and s.

Full information is available in online references: Cisco Wireless Phone Administration Guide.

#### **Required settings**

- Wi-Fi
  - · Add the Wi-Fi network settings to match how you setup your View Certified AP
- Logging
  - · Configure Syslog to point to your SYSLOG server

- SIP Phone
  - Configure your SIP server, SIP server port, Extension number, Username, Password, Audio DSCP value (0x2e) and Call Control DSCP value (0x28)
- Web API
  - Enable the API
  - Configure Phone state polling (see State Polling Settings).
  - Configure Push settings (see Push Settings).
  - Configure Event Notifications (see Event Notification Settings).
  - Configure Web application shortcuts to point to your app so the user can launch it (see Web Application Shortcuts Settings).

## **Conduct the Test**

Once the hardware is set up and the files are downloaded and configured, you will be able to make calls and run the application.

# **Working System Test**

A working system test is done in close coordination with an existing installation. The phone administrator needs the web API settings that you have customized for your application. Also, the application itself and any application server must be configured.

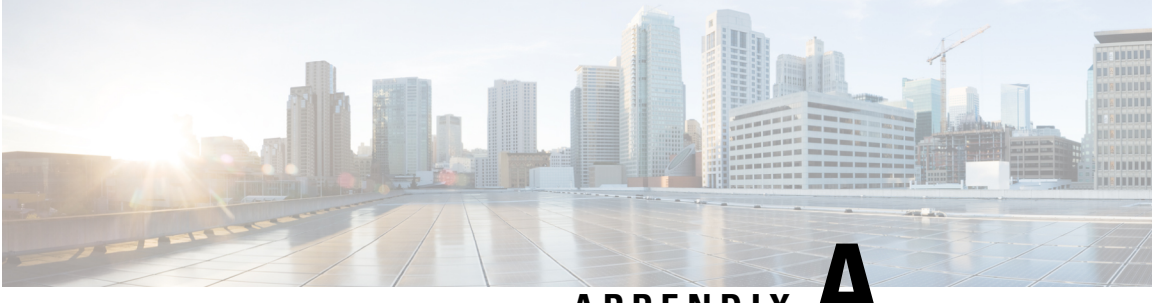

# APPENDIX

# Appendix

- Appendix A: Additional information, on page 61
- Appendix C: Products Mentioned in this Document, on page 65
- Appendix D: Terms, on page 66

# **Appendix A: Additional information**

# **Cisco Wireless Phone Web API and Cisco SIP Application Dependencies**

The Cisco Wireless Phone Web API can send state and event information that is related to the Cisco SIP telephony Application, including:

- Call State.
- · Call State Change.
- Incoming Call.
- Outgoing Call.
- On Hook.
- Off Hook.
- Line Registration Complete.
- Line Unregistration Complete.
- Phone Extension Number (DN).

# **Visual Design Specifications**

You will likely want to make changes in your web pages due to the following:

- · Different aspect rations for the different models
- All Cisco Wireless Phone models have full touchscreens Thus your application flow may be better architected using on-page links and HTML buttons instead of pulling forward the Softkey button paradigm from the 84-Series phones.

- · Screen area in pixels:
  - Cisco Wireless Phone 860 Series wireless phone is 1776x1080
  - Cisco Wireless Phone 840 Series wireless phone is 728x480

## **Determining the Phone Model**

There are a few methods that you can use to determine the phone model:

#### **Event Notifications**

If you receive any kind of Event Notification from a Cisco Wireless Phone you can look at the outermost tag in the XML and determine if it is using the Cisco Wireless Phone Web API.

#### **Polling the Phone**

You can differentiate phone models by the header. Cisco Wireless Phones start with <SpectralinkIPPhone> tags.

After you receive any kind of Event Notification from a Cisco Wireless Phone, you can poll the phone for its device information that will include the Model Number of the phone. The Device Phone State Poll returns the phone model number in the <ModelNumber> field. (See Receiving Device Information for more details.)

#### **User Agent**

You can use the User Agent to detect which type of phone your application is talking to. Use the following values for Cisco models.

#### **Cisco Wireless Phone**

- Cisco Wireless Phone 860 == Wi-Fi no barcode
- Cisco Wireless Phone 860S == Wi-Fi + barcode
- Cisco Wireless Phone 840 == Wi-Fi no barcode
- Cisco Wireless Phone 840S == Wi-Fi + barcode

The Cisco Wireless Phone browser reports something similar to the following:

```
Mozilla/5.0 (Linux; Android 8.1.0; Cisco Wireless Phone 860 Build/OPM1.171019.026;
wv) AppleWebKit/537.36 (KHTML, like Gecko) Version/4.0 Chrome/67.0.3396.87
Mobile Safari/537.36
```

# Web API Syntax Changes

The Cisco Wireless Phone browser reports something similar to the following:

```
Mozilla/5.0 (Linux; Android 8.1.0; Cisco Wireless Phone 860 Build/OPM1.171019.026;
wv) AppleWebKit/537.36 (KHTML, like Gecko) Version/4.0 Chrome/67.0.3396.87
Mobile Safari/537.36
```

Use quotes for both the priority and the volume value. For example, <URL priority='Normal' volume='100'>/

# **Barcode Changes**

The barcode interface is no longer developed as part of the Web API. See the API Spec for Cisco Wireless Phone for exact information.

# **Interrupt Criteria**

On both wireless phones, ring and media volume are set by the user and these preferences become the default for that phone. While the phone is in DND mode, ring and media volume are affected by alerts. Neither model differentiates in the type of alert (critical, low, and so on). All types of alerts interrupt the same.

In Cisco Wireless Phone, DND has three rather self-explanatory modes: Total silence, Alarms only and Priority only. The modes for each model are altered by an alert in different ways as shown in the following table.

| Mode                    | Model                               | PIVOT                                                                                                    | Cisco Wireless Phone                                                                                                    |
|-------------------------|-------------------------------------|----------------------------------------------------------------------------------------------------|----------------------------------------------------------------------------------------------------|
| Total silence           | After Push XML<br>After Push closed | Na                                                                                                    | <ul> <li>Phone remains in<br/>Total silence.</li> <li>Only visual alert.</li> <li>No sound for alert<br/>and media file.</li> <li>Phone remains in<br/>Total silence.</li> </ul> |
| None                    | After Push XML<br>After Push closed | <ul> <li>Reverts to default.</li> <li>Visual alert.</li> <li>Sound for alert and media file.</li> <li>Remains at default.</li> </ul>         | Na                                                                                                    |
| Alarms only             | After Push XML<br>After Push closed | Na                                                                                                    | <ul> <li>Reverts to default.</li> <li>Visual alert.</li> <li>Sound for alert and media file.</li> <li>Remains at default.</li> </ul>                                             |
| Priority/ Priority only | After Push XML<br>After Push closed | <ul> <li>No mode change.</li> <li>Visual alert.</li> <li>Sound for alert and media file.</li> <li>Phone remains in Priority only.</li> </ul> | <ul> <li>Reverts to default.</li> <li>Visual alert.</li> <li>Sound for alert and media file.</li> <li>Remains at default.</li> </ul>                                             |

## **User Agent Change**

The user agent uses the model number of the phone. This number is different for each model family. See Determining the Phone Model

# **Control of Soft Keys**

This section provides JavaScript examples that work in conjunction with the Cisco App URLs and Cisco Alertview on Cisco Wireless Phones. These buttons and code were used in the 84-series. Your application flow may be better architected using on-page links and HTML buttons instead of pulling forward the Softkey button paradigm from the 84-series phones.

Examples below as shown in Cisco Wireless Phone.

Figure 6: The Apps URLs widget box

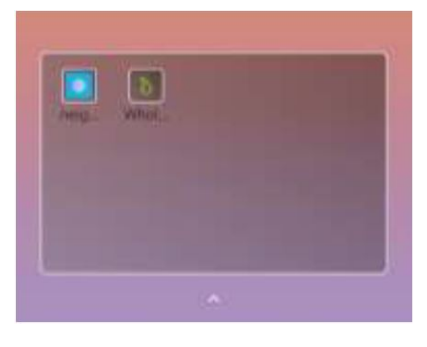

Figure 7: Softkey buttons in the browser view

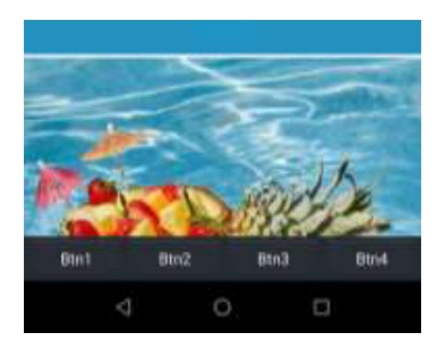

The following example shows how to control soft keys to allow backwards compatibility with Cisco 84-series handsets.

Example: Soft Key Control Example for Cisco 84-Series Handsets

```
html>
<head>
<Title>Softkey JavaScript Test</Title>
<script type="text/javascript">
// PolySoftKey is the exported DOM object
// Registers a JavaScript function to be executed when a custom
softkey event occurs
PolySoftKey.connect("skCallBack");
PolySoftKey.setSoftkeyLabel(0, "One");
PolySoftKey.setSoftkeyLabel(1, "Two");
PolySoftKey.setSoftkeyLabel(2, "Three");
PolySoftKey.setSoftkeyLabel(3, "Four");
function skCallBack(key, skEvent) {
```

```
switch(key){
case 0:
document.getElementById("eventStuff").innerHTML = "SK 1 was
pressed";
break;
case 1:
document.getElementById("eventStuff").innerHTML = "SK 2 was
pressed";
break;
case 2:
document.getElementById("eventStuff").innerHTML = "SK 3 was
pressed";
break;
case 3:
document.getElementById("eventStuff").innerHTML = "SK 4 was
pressed";
break;
document.getElementById("eventValue").innerHTML = skEvent;
// hide the tool bar
function hideSKs() {
PolySoftKey.hideToolBar();
// show the tool bar
function showSKs() {
PolySoftKey.showToolBar();
</script>
</head>
<body onload="onInit()">
<div id="showButton">
<input type='button' onclick='showSKs()' value='Show Softkeys'/>
</div>
<div id="hideButton">
<input type='button' onclick='hideSKs()' value='Hide Softkeys'/>
</div>
<div id="eventText">
Last Click: <b id='eventStuff'>0</b> 
Event Value: <b id='eventValue'>0</b> 
</div>
</body>
</html>
```

# **Appendix C: Products Mentioned in this Document**

Android is a registered trademark owned by Google, Inc.

Apache and Tomcat are trademarks of the Apache Software Foundation.

Balsamiq is a registered trademark of Balsamiq Studios, LLC.

Chrome browser is a trademark owned by Google, Inc.

Django is a registered trademark of the Django Software Foundation.

Eclipse is a trademark of Eclipse Foundation, Inc.

Firefox is a registered trademark of the Mozilla Foundation.

Fonality and trixbox are registered trademarks of NetFortris, Inc.

JavaScript is a registered trademark owned by Oracle Corporation.

PowerPoint, Visual Studio and Visio are registered trademarks of Microsoft Corporation.

Python is a registered trademark of Python Software Foundation.

Safari is a registered trademark owned by Apple Inc.

W3C, World Wide Web Consortium is a registered trademark of the Massachusetts Institute of Technology, European Research Consortium for Informatics and Mathematics, or Keio UniWebex phone on behalf of the World Wide Web Consortium.

# **Appendix D: Terms**

1.0 XML API Cisco Wireless Phone Web API Activities activity Alerts Android Notification Android Notification message Android Widget custom embedded tone Document Object Model (DOM) Event notifications HTTP Digest Challenge Internal Uniform Resource Identifiers (URIs) JavaScript Notification bar Phone state polling post dialing (postd) Push requests Server root URL **Cisco** Alertview Cisco Configuration Management Server Cisco App URLs Status Bar web application shortcut widget App URLs
XHTML

Appendix

I